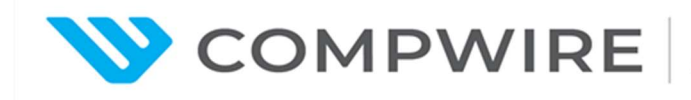

# EMPRESA: COMPWIRE INFORMATICA LTDA FABRICANTE: HUAWEI

# SEDUC/GO CADERNO DE TESTES

Itens que não utilizam configuração como comprovação:

## 5.6 Ponto de Acesso sem fio Tipo 1

5.6.2.1 Possuir capacidade de montagem em parede e teto, devendo ser fornecidos todos os acessórios necessários para estas montagens;

Comprovação visual - Documentação complementar:

Super Tópico - Installing Indoor Settled Aps https://support.huawei.com/hedex/hdx.do?docid=EDOC1100210441&id=EN-US TOPIC 0000001408815222&lang=en

Understanding Mounting Brackets e Installation Scenarios <u>https://support.huawei.com/hedex/hdx.do?docid=EDOC1100210441&id=EN-US\_TOPIC\_0000001458975033&lang=en</u>

Determining the Installation Position <u>https://support.huawei.com/hedex/hdx.do?docid=EDOC1100210441&id=EN-US\_TOPIC\_0000001408815234&lang=en</u>

5.6.2.2 Deve suportar a utilização de sistema antifurto do tipo Kensington ou similar;

Comprovação visual - Documentação complementar:

Hardware Information (AirEngine 5761-11) - Ports https://support.huawei.com/hedex/hdx.do?docid=EDOC1100210441&id=EN-US\_CONCEPT\_0000001388948464&lang=en

Anti-Theft e Removal

https://support.huawei.com/hedex/hdx.do?docid=EDOC1100210441&id=EN-US\_TOPIC\_0000001458855053&lang=en

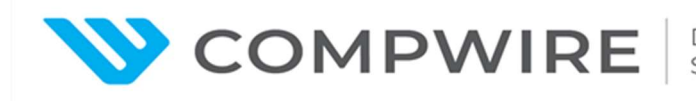

5.6.2.3 Deve acompanhar todos os recursos necessários para não permitir a retirada do equipamento por pessoas não autorizadas (podendo ser utilizado cabo de segurança com chave ou similar);

Equipamento de segurança fornecido junto a proposta - Documentação complementar:

Anti-Theft e Removal <u>https://support.huawei.com/hedex/hdx.do?docid=EDOC1100210441&id=EN-</u> US TOPIC 0000001458855053&lang=en

5.6.2.6 Deve possuir um ou mais Leds indicadores de estado de operação;

Comprovação visual – Documentação complementar:

Product description – Indoor Settled AP - AirEngine 5761-11 – Hardware information – Indicators e Buttons <u>https://support.huawei.com/hedex/hdx.do?docid=EDOC1100210441&id=EN-</u> US CONCEPT 0000001388948464&lang=en

5.6.2.7 Não deve possuir antenas aparentes, que sejam rosqueáveis, evitando a remoção das antenas;

Product description – Indoor Settled AP - AirEngine 5761-11 – Hardware information – Appearance <u>https://support.huawei.com/hedex/hdx.do?docid=EDOC1100210441&id=EN-</u> US CONCEPT 0000001388948464&lang=en

## 5.7 Ponto de Acesso sem fio Tipo 2

5.7.2.1 Possuir capacidade de montagem em parede, teto e mastro, devendo ser fornecidos todos os acessórios necessários para estas montagens;

5.7.2.2 Deve acompanhar kit para montagem em parede, o kit deve ter recursos necessários para não permitir a retirada do equipamento por pessoas não autorizadas (podendo ser utilizado cabo de segurança com chave ou similar);

5.7.2.4 Possui grau de proteção mínimo IP67, outdoor;

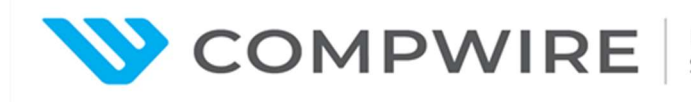

Comprovação documental

Product description – Outdoor AP - AirEngine 6760R-51 – Hardware information – Technical Specifications <u>https://support.huawei.com/hedex/hdx.do?docid=EDOC1100210441&id=EN-</u> US CONCEPT 0000001439108181&lang=en

Ingress protection level (dustproof/waterproof) - IP68

5.7.2.7 Deve possuir um ou mais Leds indicadores de estado de operação;

Comprovação visual - Documentação complementar:

Product description – Outdoor AP - AirEngine 6760R-51 – Hardware information – Appearance https://support.huawei.com/hedex/hdx.do?docid=EDOC1100210441&id=EN-US\_CONCEPT\_0000001439108181&lang=en

Itens que necessitam de configuração:

## Access point sem fio, funcionalidades básicas

#### PoE power capacity

5.6.2.5 Possuir capacidade de alimentação PoE 802.3af, 802.3at ou 802.3bt;

5.7.2.5 Possuir capacidade de alimentação PoE 802.3af, 802.3at ou 802.3bt;

5.8.1 Possuir capacidade de fornecer alimentação PoE 802.3af, 802.3at ou 802.3bt;

5.8.2 Deve possuir capacidade de energizar no mínimo 2 Access Point Tipo 2 e 10 Access Point Tipo 1 ou 12 Access Point Tipo 1 simultaneamente;

5.8.3 O Switch deve ser capaz de alimentar os Access Points Tipo 1 sem a necessidade de componentes adicionais;

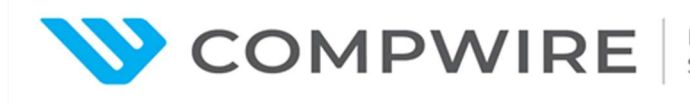

| ltem de teste | Capacidade de alimentação PoE                                       |  |  |
|---------------|---------------------------------------------------------------------|--|--|
| Objetivo do   | Validar que e access point som fie esteia de acordo som 802.3 bt/at |  |  |
| teste         | validar que o access point sen no esteja de acordo com 602.5 bitat  |  |  |
|               | Topologia da rede:                                                  |  |  |
|               |                                                                     |  |  |
| Configuração  | STA AP Switch AC                                                    |  |  |
| de teste      | Condições iniciais:                                                 |  |  |
|               | Todos os dispositivos funcionando normalmente                       |  |  |
|               | 2) Montar o ambiente de teste de acordo com a topologia acima       |  |  |
|               | ) Verifique o estado do AP quando alimentado no modo 802.3bt.       |  |  |
| Procedimento  | Resultado esperado 1;                                               |  |  |
| de teste      | ?) Mude o modo de alimentação do AP para o modo 802.3at. Resultado  |  |  |
|               | esperado 1;                                                         |  |  |
| Resultado     | 1) O AP está operacional; o status de energia é mostrado.           |  |  |
| esperado      | 2) O AP está operacional; o status de energia é mostrado.           |  |  |
| Resultado     |                                                                     |  |  |

## Negociação de portas

5.6.3.1 Possuir no mínimo 1 interface 10/100/1000 Base-T ou superior;

5.7.3.1 Possuir no mínimo 1 interface 10/100/1000 Base-T ou superior;

| ltem de teste | Port rate negotiation |
|---------------|-----------------------|
|---------------|-----------------------|

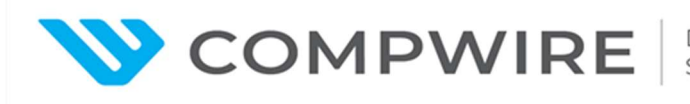

| Objetivo do  | Validar que o access point sem fio tenha pelo menos 1 interface              |  |  |  |
|--------------|------------------------------------------------------------------------------|--|--|--|
| teste        | 10/100/1000 Base-T ou acima;                                                 |  |  |  |
| <b>.</b>     | Topologia da rede:                                                           |  |  |  |
| Configuração | AP Switch AC                                                                 |  |  |  |
| de teste     | Condições iniciais:                                                          |  |  |  |
|              | 1) Todos os dispositivos funcionando normalmente                             |  |  |  |
|              | 2) Montar o ambiente de teste de acordo com a topologia acima                |  |  |  |
| Procedimento | 1) Verifique a velocidade da portacabeada no AP. Resultado esperado          |  |  |  |
| de teste     | 1;                                                                           |  |  |  |
| Resultado    |                                                                              |  |  |  |
| esperado     | <ol> <li>O AP está operacional; a velocidade da porta é mostrada.</li> </ol> |  |  |  |
| Resultado    |                                                                              |  |  |  |

## Múltiplas VLANs

5.6.3.2 Suportar VLANs conforme o padrão IEEE 802.1Q;

5.7.3.2 Suportar VLANs confirme o padrão IEEE 802.1Q;

| ltem de teste            | Múltiplas VLANs                                                                                                    |  |  |
|--------------------------|----------------------------------------------------------------------------------------------------|--|--|
| Objetivo do              | Validar que o access point sem fio suporte VLANs de acordo com o padrão                                                                                                    |  |  |
| tosto                    | IEEE 802.1Q; e que suporte acriação de pelo menos 16 (Dezesseis)                                                                                                    |  |  |
| leste                    | VLANs;                                                                                                    |  |  |
| Configuração<br>de teste | Topologia da rede:         Image: Stale of the state of the state |  |  |

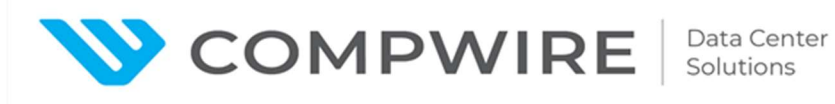

|              | Condições iniciais:                                                |  |  |
|--------------|--------------------------------------------------------------------|--|--|
|              | 1) Todos os dispositivos funcionando normalmente                   |  |  |
|              | 2) Montar o ambiente de teste de acordo com a topologia acima      |  |  |
|              | 1) Configure ac corretamente, Configurar no AP o SSID "SSID-Temp1" |  |  |
| Procedimento | usando uma determinada vlan. Capture o pacote viacabo. Resultado   |  |  |
| de teste     | esperado 1;                                                        |  |  |
|              | 2) Crie 16 VLANs e add use them as service vlan for SSIDs.         |  |  |
| Resultado    | 1) O pacote mostra a marcação de vlan 802.1q.                      |  |  |
| esperado     | 2) 16 VLANs estão disponíveis no AP.                               |  |  |
| Resultado    |                                                                    |  |  |

## Sistema de WLAN suporta a função de SNMP

| ltem de teste            | WLAN system supports SNMP function                                                                                                    |  |  |  |
|--------------------------|----------------------------------------------------------------------------------------------------|--|--|--|
| Objetivo do<br>teste     | Validar que o sistema de WLAN suporta a função de SNMP                                                                                                    |  |  |  |
| Configuração<br>de teste | <ul> <li>Topologia da rede:</li> <li>STA1 <ul> <li>STA1</li> <li>Condições iniciais:</li> </ul> </li> <li>1) Todos os dispositivos funcionando normalmente</li> <li>2) Montar o ambiente de teste de acordo com a topologia acima</li> </ul> |  |  |  |
| Procedimento             | 1) Habilite a função SNMP na WAC,                                                                                                    |  |  |  |
| de teste                 | 2) Configure NMS para gerenciar a WAC;                                                                                                    |  |  |  |

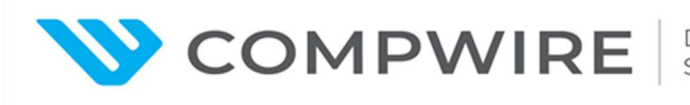

|               | 3) Determine um evento (por exemplo: AP fica online ou fica offline). |  |  |
|---------------|-----------------------------------------------------------------------|--|--|
|               | Resultado esperado 1.                                                 |  |  |
| Resultado     | 1) NMS gerencia ac com sucesso;                                       |  |  |
| esperado      | 2) Verifica-se informação de alarme no NMS.                           |  |  |
| Resultado     |                                                                       |  |  |
| Observação    |                                                                       |  |  |
| Assinatura do | Assinatura do                                                         |  |  |
| cliente       | fabricante                                                            |  |  |

## Layer 2 CAPWAP AC Discovery | Descoberta de AC por CAPWAP na camada 2

5.6.3.6. Deve implementar cliente DHCP, para configuração automática de rede;

5.7.3.6. Deve implementar cliente DHCP, para configuração automática de rede;

| ltem de teste | Layer 2 CAPWAP WAC Discovery                                      |  |  |  |
|---------------|-------------------------------------------------------------------|--|--|--|
| Objetivo do   | Validar que o Sistema WLAN suporta descoberta da AC por CAPWAP na |  |  |  |
| teste         | camada 2                                                          |  |  |  |
|               | Topologia da rede:                                                |  |  |  |
|               |                                                                   |  |  |  |
| Configuração  | STA AP Switch AC                                                  |  |  |  |
| de teste      | Condições iniciais:                                               |  |  |  |
|               | 3) Todos os dispositivos funcionando normalmente                  |  |  |  |
|               | 4) Montar o ambiente de teste de acordo com a topologia acima     |  |  |  |
| Procedimento  | 3) Verifique o estado do AP na AC antes que o AP seja ligado.     |  |  |  |
| de teste      | Resultado esperado 1;                                             |  |  |  |

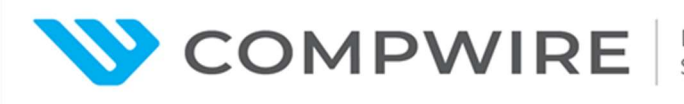

|               | 4) Configure o AP, switch e AC: o AP obtem endereço IP do servidor |                                                            |                      |                     |
|---------------|--------------------------------------------------------------------|------------------------------------------------------------|----------------------|---------------------|
|               |                                                                    | DHCP ( o Switch atuacomo um servidor DHCP para atribuir um |                      |                     |
|               |                                                                    | endereço IP ao AP), o AP e ac estão na mesma subrede;      |                      |                     |
|               | 5)                                                                 | Verifique o estado do <i>l</i>                             | AP após um tempo. Re | sultado esperado 2. |
| Resultado     | 1)                                                                 | O AP não aparece cor                                       | no online na AC;     |                     |
| esperado      | 5)                                                                 | O AP está online;                                          |                      |                     |
| Resultado     |                                                                    |                                                            |                      |                     |
| Observação    |                                                                    |                                                            |                      |                     |
| Assinatura do |                                                                    |                                                            | Assinatura do        |                     |
| cliente       |                                                                    |                                                            | fabricante           |                     |

# Layer 3 CAPWAP ac Discovery (DHCP Option 43) | Descoberta de AC por CAPWAP na camada 3 usando DHCP Option 43

5.6.3.6. Deve implementar cliente DHCP, para configuração automática de rede;

5.7.3.6. Deve implementar cliente DHCP, para configuração automática de rede;

| ltem de teste | Descoberta de WAC por CAPWAP na camada 3 usando DHCP Option 43                               |  |  |  |
|---------------|----------------------------------------------------------------------------------------------|--|--|--|
| Objetivo do   | Validar que o Sistema WLAN suporta Descoberta de AC por CAPWAP na                            |  |  |  |
| teste         | camada 3 usando DHCP Option 43                                                               |  |  |  |
| Configuração  | Topologia da rede:         Image: Stale       Image: Stale         STA       AP       Switch |  |  |  |
| de teste      | Condições iniciais:                                                                          |  |  |  |
|               | 1) Todos os dispositivos funcionando normalmente                                             |  |  |  |
|               | 2) Montar o ambiente de teste de acordo com a topologia acima                                |  |  |  |

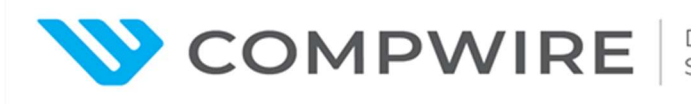

|               | 1)                                                                                                    | Verifique o estado do A  | P nac antes que o AP    | conecte ao Switch         |
|---------------|----------------------------------------------------------------------------------------------------|--------------------------|-------------------------|---------------------------|
|               |                                                                                                    | (PoE Switch). Resultado  | o esperado 1;           |                           |
|               | 2)                                                                                                    | Configure o Switch para  | a operar como um serv   | vidor DHCP para atribuir  |
| Procedimento  |                                                                                                    | endereço IP ao AP. Ac    | e o AP estão em redes   | s distintas;              |
| de teste      | 3)                                                                                                    | Configure a funcionalida | ade Option43 no servio  | dor DHCP, seu valor       |
|               |                                                                                                    | deve ser o endereço IP   | dac;                    |                           |
|               | 4)                                                                                                    | Conecte o AP ao Switch   | h, após alguns instante | es, verifique o estado do |
|               |                                                                                                    | AP. Resultado esperado   | o 2.                    |                           |
| Resultado     | 1)                                                                                                    | Não há AP online na AC   | С;                      |                           |
| esperado      | 2)                                                                                                    | O AP está online.        |                         |                           |
| Resultado     |                                                                                                    |                          |                         |                           |
| Observação    | Exp. Configure o endereço 192.168.200.2 na AC, o Option 43<br>correspondente é 030D3139322E3136382E3230302E32, os primeiros<br>dois caracteres "03" é o campo fixo, o hexadecimal 0D (correspondente<br>ao decimal 13) representa o número de endereços IP. O valor<br>hexadecimal 31 corresponde ao caracter ASCII "1", o valor hexadecimal<br>32 corresponde ao caracter ASCII "2", e assim por diante. O valor<br>hexadecimal 2E corresponde ao caracter ASCII ponto (". "). Se for usado<br>um equipamento Huawei como servidor DHCP, pode-se usar o comando<br>"[L3-Switch-vlanif100] servidor DHCP option 43 sub-option 2 ip-endereço |                          |                         |                           |
| Assinatura do |                                                                                                    |                          | Assinatura do           |                           |
| cliente       |                                                                                                    |                          | fabricante              |                           |

# Layer 3 CAPWAP AC Discovery (static IP address) | Descoberta de AC por CAPWAP nacamada 3 usando IP estático

-

| ltem de teste | Layer 3 CAPWAP AC Discovery (static Endereço IP)                  |
|---------------|-------------------------------------------------------------------|
| Objetivo do   | Validar que o Sistema WLAN suporta descoberta de AC por CAPWAP na |
| teste         | camada 3 usando IP estático                                       |

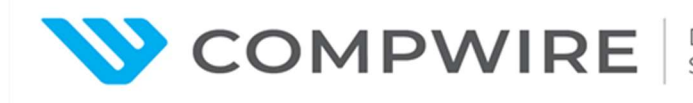

|               | Тор | oologia da                                                   | rede:       |         |              |              |         |               |
|---------------|-----|--------------------------------------------------------------|-------------|---------|--------------|--------------|---------|---------------|
|               |     |                                                              | (((•        | (1)     | w)           | €            |         |               |
| Configuração  |     | STA                                                          | N°.         | А       | P            | Switch       |         | AC            |
| de teste      | Co  | ndições ini                                                  | ciais:      |         |              |              |         |               |
|               | 1)  | Todos os                                                     | s dispositi | vos fu  | incionando i | normalmen    | te      |               |
|               | 2)  | Montar o                                                     | ambiente    | e de te | este de acor | do com a t   | opologi | a acima       |
|               | 1)  | Verifique                                                    | o estado    | do Al   | P nac antes  | que o AP o   | conecte | ao Switch.    |
|               |     | Resultad                                                     | o espera    | do 1;   |              |              |         |               |
|               | 2)  | Conecte                                                      | o AP ao S   | Switch  | n, configure | o AP e ac p  | oara op | erar nacamada |
| Procedimento  |     | 2;                                                           |             |         |              |              |         |               |
| de teste      | 3)  | Configure manualmente o endereço IP, gateway, IP da AC no AP |             |         |              |              |         |               |
|               |     | antes de                                                     | conectá-    | lo ao S | Switch;      |              |         |               |
|               | 4)  | Garanta                                                      | que a red   | e entr  | re c e AP es | teja funcior | nando k | oem;          |
|               | 5)  | Verifique                                                    | o estado    | do Al   | P. Resultado | o esperado   | 2.      |               |
| Resultado     | 1)  | Não há A                                                     | AP online;  |         |              |              |         |               |
| esperado      | 2)  | O AP est                                                     | á online;   |         |              |              |         |               |
| Resultado     |     |                                                              |             |         |              |              |         |               |
| Observação    |     |                                                              |             |         |              |              |         |               |
| Assinatura do |     |                                                              |             |         | Assinatur    | a do         |         |               |
| cliente       |     |                                                              |             |         | fabricante   | •            |         |               |

Segurança WLAN

# WLAN Security Policy (support WEP/WPA/WPA2)

5.6.5 Implementar no mínimo as opções WPA2, WPA3, 802.1X;

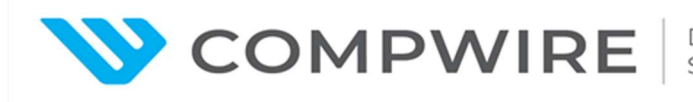

5.7.5 Implementar no mínimo as opções WPA2, WPA3, 802.1X;

|                          | Políticas de segurança da rede WLAN (suporte aos protocolos                                                                                                    |  |  |  |  |  |
|--------------------------|----------------------------------------------------------------------------------------------------|--|--|--|--|--|
| item de teste            | WEP/WPA/WPA2)                                                                                                    |  |  |  |  |  |
| Objetivo do              | Validar que o sistema WLAN suporta políticas de segurança                                                                                                    |  |  |  |  |  |
| teste                    | (WEP/WPA/WPA2)                                                                                                    |  |  |  |  |  |
|                          | Topologia da rede:                                                                                                    |  |  |  |  |  |
| Configuração             | STA AP Switch AC                                                                                                    |  |  |  |  |  |
| de teste                 | Condições iniciais:                                                                                                    |  |  |  |  |  |
|                          | 1) Todos os dispositivos funcionando normalmente                                                                                                    |  |  |  |  |  |
|                          | 2) Montar o ambiente de teste de acordo com a topologia acima                                                                                                    |  |  |  |  |  |
| Procedimento<br>de teste | <ol> <li>Configure ac corretamente, o AP deve propagar três SSIDs: "SSID-WEP", "SSID-WPA-PSK", "SSID-WPA2-PSK", e as respectivas políticas de segurança devem ser WEP, WPA-PSK e WPA2-PSK;</li> <li>O dispositivo cliente (STA) conecta-se aos SSIDs "SSID-WEP", "SSID-WPA-PSK", "SSID-WPA2-PSK", respectivamente, usando a senhacorreta e consegue pingar o gateway. Resultado esperado 1.</li> </ol> |  |  |  |  |  |
| Resultado<br>esperado    | <ol> <li>O dispositivo cliente (STA) conecta-se aos três SSIDs e pinga o<br/>gateway com sucesso.</li> </ol>                                                                                                    |  |  |  |  |  |
| Resultado                |                                                                                                    |  |  |  |  |  |
| Observação               |                                                                                                    |  |  |  |  |  |
| Assinatura do            | Assinatura do                                                                                                    |  |  |  |  |  |
| cliente                  | fabricante                                                                                                    |  |  |  |  |  |

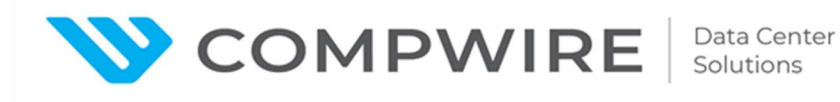

## WPA3-SAE Autenticação

5.6.5 Implementar no mínimo as opções WPA2, WPA3, 802.1X;

5.7.5 Implementar no mínimo as opções WPA2, WPA3, 802.1X;

| ltem de teste            | Autenticação WPA3-SAE                                                                                                    |  |  |  |
|--------------------------|----------------------------------------------------------------------------------------------------|--|--|--|
| Objetivo do<br>teste     | Validar que o Sistema WLAN suporta autenticação WPA3-SAE                                                                                                    |  |  |  |
| Configuração<br>de teste | <ul> <li>Topologia da rede:</li> <li>Image: Stale of the second second</li></ul> |  |  |  |
|                          | <ol> <li>Montar o ambiente de teste de acordo com a topologia acima.</li> <li>O dispositivo cliente (STA) suporta autenticação WPA3-SAE.</li> </ol>                                                                                                    |  |  |  |
|                          | 1) Configure o serviço WLAN na AC: "SSID-WPA3-SAE", a política de                                                                                                    |  |  |  |
| Procedimento<br>de teste | <ul> <li>segurança é autenticação WPA3-SAE, a qual é entregue ao AP;</li> <li>O dispositivo cliente (STA) conecta-se ao "SSID-WPA3-SAE" e efetua login com usuário e senha corretos. Resultado esperado 1;</li> </ul>                                                                                                    |  |  |  |
|                          | 3) Verifique o método de autenticação do dispositivo cliente (STA) nac.                                                                                                    |  |  |  |
|                          | Resultado esperado 2.                                                                                                    |  |  |  |
|                          | 1) O dispositivo cliente (STA) consegue conectar-se ao "SSID-WPA3-                                                                                                    |  |  |  |
| Resultado                | SAE", recebe endereço IP, e pinga o gateway com sucesso;                                                                                                    |  |  |  |
| esperado                 | 2) O método de autenticação usado pelo dispositivo cliente (STA) é o                                                                                                    |  |  |  |
|                          | WPA3-SAE.                                                                                                    |  |  |  |

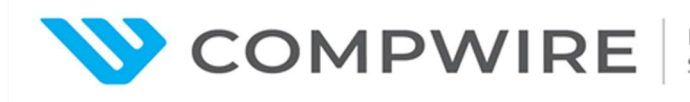

| Resultado     |               |  |
|---------------|---------------|--|
| Observação    |               |  |
| Assinatura do | Assinatura do |  |
| cliente       | fabricante    |  |

#### Autenticação 802.1x

5.6.5 Implementar no mínimo as opções WPA2, WPA3, 802.1X;

5.7.5 Implementar no mínimo as opções WPA2, WPA3, 802.1X;

5.10.26 Implantar autenticação de dispositivos e usuários via 802.1x, Web Portal e endereço MAC na rede sem fio;

| ltem de teste            | Autenticação 802.1x                                                                                                    |  |  |  |
|--------------------------|----------------------------------------------------------------------------------------------------|--|--|--|
| Objetivo do<br>teste     | Validar que o Sistema WLAN suporta Autenticação 802.1x                                                                                                    |  |  |  |
| Configuração<br>de teste | Topologia da rede:<br>iMaster NCE-Campus<br>iMaster NCE-Campus<br>STA<br>STA<br>AP<br>Switch<br>AC<br>Condições iniciais:<br>1) Todos os dispositivos funcionando normalmente<br>2) Montar o ambiente de teste de acordo com a topologia acima |  |  |  |

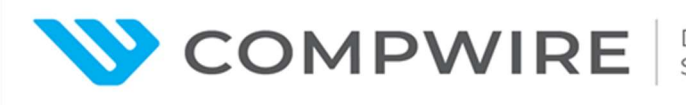

|               | 1) | Configure a autenticação 802.1x na AC WLAN: o SSID é "SSID-        |  |  |  |
|---------------|----|--------------------------------------------------------------------|--|--|--|
|               |    | Dot1x", use o servidor externo Radius: iMaster NCE-Campus. O AP    |  |  |  |
| Dressdimente  |    | implementa isso;                                                   |  |  |  |
| de teste      | 2) | Configure autenticação 802.1x no servidor de autenticação (iMaster |  |  |  |
|               |    | NCE-Campus);                                                       |  |  |  |
|               | 3) | o dispositivo cliente (STA) conecta-se ao "SSID-Dot1x", usando     |  |  |  |
|               |    | usuário e senhacorretos. Resultado esperado 1.                     |  |  |  |
| Resultado     | 1) | o dispositivo cliente (STA) conecta-se ao "SSID-Dot1x" e pinga o   |  |  |  |
| esperado      |    | gateway com sucesso.                                               |  |  |  |
| Resultado     |    |                                                                    |  |  |  |
| Observação    |    |                                                                    |  |  |  |
| Assinatura do |    | Assinatura do                                                      |  |  |  |
| cliente       |    | fabricante                                                         |  |  |  |

## Autenticação WPA/WPA2-PPSK

5.6.6 Implementar chave de compartilhada exclusiva (Exemplo: PPSK, Identity PSK, ePSK, MPSK, DPSK ou similar do fabricante)

5.7.6 Implementar chave de compartilhada exclusiva (Exemplo: PPSK, Identity PSK, ePSK, MPSK, DPSK ou similar do fabricante)

| ltem de teste | Autenticação WPA/WPA2-PPSK                                       |  |  |  |
|---------------|------------------------------------------------------------------|--|--|--|
| Objetivo do   | Velider que e Sisteme W/LAN superte Autentisseñe W/DA/W/DA2 DDS/ |  |  |  |
| teste         | Validar que o Sistema WEAN suporta Autenticação WFA/WFAZ-FFSK    |  |  |  |
| Configuração  | Tanalagia da rada:                                               |  |  |  |
| de teste      | ropologia da rede.                                               |  |  |  |

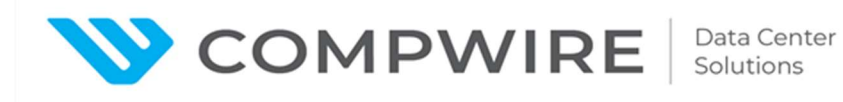

|              |    | STA1<br>(((• ()))<br>AP Switch AC                                     |
|--------------|----|-----------------------------------------------------------------------|
|              | Co | ndições iniciais:                                                     |
|              | 1) | Todos os dispositivos funcionando normalmente                         |
|              | 2) | Montar o ambiente de teste de acordo com a topologia acima            |
|              | 1) | Configure o serviço WLAN na AC: SSID é "SSID- WPA2-PPSK", a           |
|              |    | política de segurança é WPA2-PPSK. O AP implementa esse sinal;        |
|              | 2) | Configure o parâmetro PPSK nac: uma PPSK é permitida por um           |
|              |    | dispositivo de acesso, exporte a senhacorrespondente;                 |
| Procedimento | 3) | o dispositivo cliente 1 (STA1) conecta-se ao "SSID- WPA2-PPSK",       |
| de teste     |    | insira a senha gerada no passo 2. Resultado esperado 1;               |
| ue leste     | 4) | o dispositivo cliente 1 (STA1) conecta-se ao "SSID- WPA2-PPSK",       |
|              |    | insira a senha (diferente) gerada no passo 2. Resultado esperado 2    |
|              | 5) | o dispositivo cliente 2 (STA2) conecta-se ao "SSID- WPA2-PPSK",       |
|              |    | insira a mesma senha que o dispositivo cliente 1 (STA1) usou.         |
|              |    | Resultado esperado 3;                                                 |
|              | 1) | o dispositivo cliente 1 (STA1) conectou-se à rede sem fio com         |
|              |    | sucesso utilizando a senha PPSK exportada e pinga o gateway com       |
| Posultado    |    | sucesso;                                                              |
| esperado     | 2) | o dispositivo cliente 2 (STA2) conectou-se à rede sem fio com         |
| esperado     |    | SUCESSO;                                                              |
|              | 3) | o dispositivo cliente 2 (STA2) falha ao tentar se conectar à rede sem |
|              |    | fio.                                                                  |
| Resultado    |    |                                                                       |

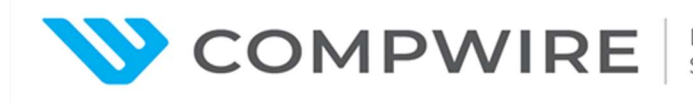

| Observação    |               |  |
|---------------|---------------|--|
| Assinatura do | Assinatura do |  |
| cliente       | fabricante    |  |

## Radio

## Fluxo 2.4Ghz e 5Ghz

- 5.6.7.1 Fluxo 2.4Ghz e 5Ghz: no mínimo 2x2
- 5.6.7.4 Implementar funcionamento simultâneo em 2,4GHz e 5GHz;
- 5.7.7.1 Fluxo 5Ghz: 4x4
- 5.7.7.4 Implementar funcionamento simultâneo em 2,4GHz e 5GHz;

| ltem de teste | Fluxo 2.4Ghz e 5Ghz                                                    |
|---------------|------------------------------------------------------------------------|
| Objetivo do   | Validar que o AP 5761-11 tenha fluxo nas frequências 2.4Ghz e 5Ghz: em |
| teste         | pelo menos 2x2; 6760r-51 tenha fluxo na frequência 5Ghz em 4x4         |
|               | Topologia da rede:                                                     |
| Configuração  | STA AP Switch AC                                                       |
| de teste      | Condições iniciais:                                                    |
|               | 1) Todos os dispositivos funcionando normalmente                       |
|               | 2) Montar o ambiente de teste de acordo com a topologia acima          |
| Procedimento  | 1) Verifique os spatial streams no AP. Resultado esperado 1;           |
| de teste      |                                                                        |
| Resultado     | 1) AP está online; 5761-11 tem fluxos nas frequências 2.4Ghz e 5Ghz    |
| esperado      | em pelo menos 2x2; 6760r-51 tem fluxo na frequência 5Ghz em 4x4        |
| Resultado     |                                                                        |

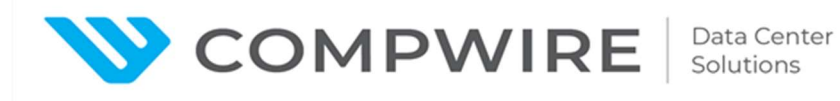

## Maximum access user | Máximo de usuários simultâneos

| ltem de teste | Máximo de usuários simultâneos                                         |
|---------------|------------------------------------------------------------------------|
| Objetivo do   | Validar que o access point sem fio suporta pelo menos 512 clientes por |
| teste         | unidade de AP.                                                         |
|               | Topologia da rede:                                                     |
|               | (((• (い)) 「s ]                                                         |
| Configuração  | STA AP Switch AC                                                       |
| de teste      | Condições iniciais:                                                    |
|               | 1) Todos os dispositivos funcionando normalmente                       |
|               | 2) Montar o ambiente de teste de acordo com a topologia acima          |
| Procedimento  | 1) Configure ac corretamente, o AP propaga o SSID: "SSID-Temp"; os     |
| de teste      | terminais conectam-se à rede sem fio.                                  |
| Resultado     | 2) O AP está online; mais de 512 terminais conseguem conectar-se à     |
| esperado      | rede e permanecem conectados ao mesmo tempo.                           |
| Resultado     |                                                                        |

## Bluetooth Low-Energy (BLE) radio | Rádio Bluetooth de baixo consumo energético (BLE)

| ltem de teste | Bluetooth Low-Energy (BLE) radio   Rádio Bluetooth de baixo |
|---------------|-------------------------------------------------------------|
|               | consumo energético                                          |

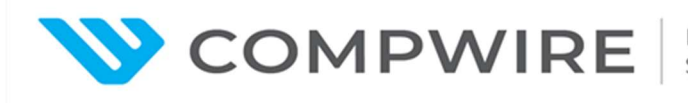

#### Data Center Solutions

## PREGÃO ELETRÔNICO Nº 001/2023 – SEDUC/GO PROCESSO Nº 2020.0000.604.5301 INTERESSADO: GERÊNCIA DE SUPORTE DE REDES

| Objetivo do<br>teste | Validar que o a access point sem fio suporte rádio Bluetooth de baixo<br>consumo energético (BLE) |
|----------------------|---------------------------------------------------------------------------------------------------|
|                      | Topologia da rede:                                                                                |
| Configuração         | STA AP Switch AC                                                                                  |
| de teste             | Condições iniciais:                                                                               |
|                      | 1) Todos os dispositivos funcionando normalmente                                                  |
|                      | 2) Montar o ambiente de teste de acordo com a topologia acima                                     |
| Procedimento         | 1) Configure ac corretamente, AP fica online nac                                                  |
| de teste             |                                                                                                   |
| Resultado            | 1) O AD fine online. O funcionemente de DI E node converificade                                   |
| esperado             | 1) O AP lica online; O luncionamento do BLE pode ser verticado.                                   |
| Resultado            |                                                                                                   |

## Funcionamento simultâneo em 2.4GHz e 5GHz;

- 5.6.7.4 Implementar funcionamento simultâneo em 2,4GHz e 5GHz;
- 5.7.7.4 Implementar funcionamento simultâneo em 2,4GHz e 5GHz;

| Item de teste Sin | nultaneous operation at 2.4GHz e 5GHz; |
|-------------------|----------------------------------------|
|-------------------|----------------------------------------|

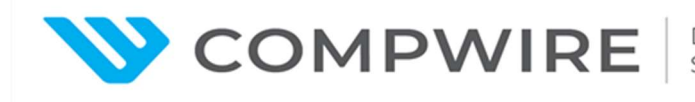

| Objetivo do  | Val | dar que o Sistema WLAN suporta funcionamento simultâneo em            |
|--------------|-----|-----------------------------------------------------------------------|
| teste        | 2,4 | GHz e 5GHz                                                            |
|              | Тор | ologia da rede:                                                       |
|              |     | (((• 《叭》——「s ]                                                        |
| Configuração |     | STA AP Switch AC                                                      |
| de teste     | Со  | dições iniciais:                                                      |
|              | 1)  | Todos os dispositivos funcionando normalmente                         |
|              | 2)  | Montar o ambiente de teste de acordo com a topologia acima            |
|              | 1)  | Configure ac corretamente, AP propaga dois SSIDs: "SSID-2.4G" no      |
|              |     | rádio de 2.4GHz, "SSID-5G," no rádio de 5 GHz.                        |
|              | 2)  | Escanear a rede sem fio no dispositivo cliente (STA). Resultado       |
| Procedimento |     | esperado 1;                                                           |
| de teste     | 2)  | Conecte o dispositivo cliente 1 (STA1) ao "SSID-Temp1", o             |
|              |     | dispositivo cliente 2 (STA2) ao "SSID-Temp2", o dispositivo cliente 3 |
|              |     | (STA3) ao "SSID-Temp3", pingar o gateway. Resultado esperado 2. A     |
|              |     | figura da topologia não mostra 3 STAs                                 |
|              | 1)  | Os SSIDs "SSID-2.4G" no rádio de 2.4GHz e "SSID-5G" no rádio de       |
| Resultado    |     | 5 GHz podem ser descobertos nos dispositivos clientes (STAs);         |
| esperado     | 2)  | Os dispositivos clientes (STAs) conectam-se aos "SSID-                |
|              |     | 2.4G", "SSID-5G" respectivamente.                                     |
| Resultado    |     |                                                                       |
| Observação   |     |                                                                       |

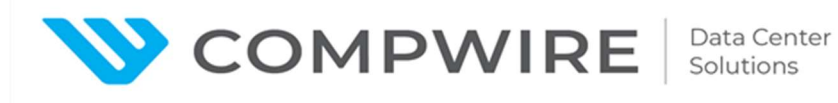

| Assinatura do | Assinatura do |  |
|---------------|---------------|--|
| cliente       | fabricante    |  |

#### **Performance MU-MIMO**

| ltem de teste            | Teste de Performance MU-MIMO                                                                                                    |  |  |  |  |
|--------------------------|----------------------------------------------------------------------------------------------------|--|--|--|--|
| Objetivo do              | Teste a performance do WiFi6 MU-MIMO.                                                                                                    |  |  |  |  |
| teste                    |                                                                                                    |  |  |  |  |
| Configuração<br>de teste | Topologia da rede:<br>Traffic Server<br>Traffic Server<br>Traffic Server<br>Traffic Server<br>Traffic Server<br>Traffic Server<br>Traffic Server<br>STA2<br>STA2<br>AP<br>Switch<br>AC<br>Condições iniciais:<br>1) Todos os dispositivos clientes de STA1 a STAn suportam WiFi6<br>(recomendado n=3) |  |  |  |  |
|                          | 2) Montar o ambiente de teste de acordo com a topologia acima                                                                                                    |  |  |  |  |
|                          | <ol> <li>Configure ac corretamente, AP propaga o SSID: "SSID-TEMP" no<br/>rádio 5GHz;</li> <li>On time titue da constructiona (2001) TEMP". To to titue</li> </ol>                                                                                                    |  |  |  |  |
| Procedimento             | 2) Us dispositivos clientes conectam-se ao "SSID-TEMP". Tente pingar                                                                                                    |  |  |  |  |
| de teste                 | verifique a velocidade física. Resultado esperado 1;                                                                                                    |  |  |  |  |
|                          | 3) Utilizando o servidor de tráfego, testar o fluxo de dados entre entre                                                                                                    |  |  |  |  |
|                          | o PC de Teste e os dispositivos clientes, continuar por 2 minutos,                                                                                                    |  |  |  |  |

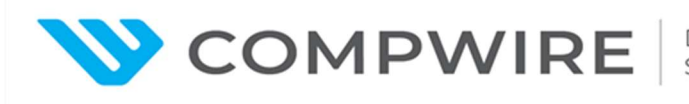

|               |    | registrar o resultado   | 1.                    |                               |
|---------------|----|-------------------------|-----------------------|-------------------------------|
|               | 4) | Habilite a função MU    | -MIMO e associar nov  | vamente o SSID dos            |
|               |    | utilizadores: "SSID-T   | EMP". Use o servidor  | de tráfego testar o fluxo     |
|               |    | de dados entre o PC     | de Teste e os disposi | tivos clientes, continuar por |
|               |    | 2 minutos, registrar o  | resultado. Esperar o  | resultado 2.                  |
|               | 1) | Os dispositivos cliente | es conectam-se ao "S  | SID-TEMP" e o PC de Teste     |
|               |    | pingacada usuário co    | m sucesso.            |                               |
| Resultado     | 2) | Os dispositivos cliente | es conectam-se ao "S  | SID-TEMP" e o PC de Teste     |
| esperado      |    | pingacada usuário co    | m sucesso. O throug   | hput total fica acima que o   |
|               |    | resultado 1.            |                       |                               |
| Resultado     |    |                         |                       |                               |
| Observação    |    |                         |                       |                               |
| Assinatura do |    |                         | Assinatura do         |                               |
| cliente       |    |                         | fabricante            |                               |

## OFDMA

| ltem de teste | OFDMA                          |  |
|---------------|--------------------------------|--|
| Objetivo do   | Validar que o AP suporta OFDMA |  |
| teste         |                                |  |
| Configuração  | Tapalagia da rada:             |  |
| de teste      | Topologia da Tede.             |  |

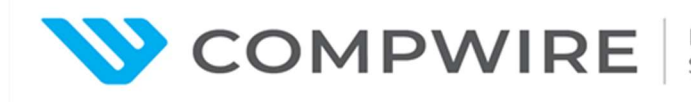

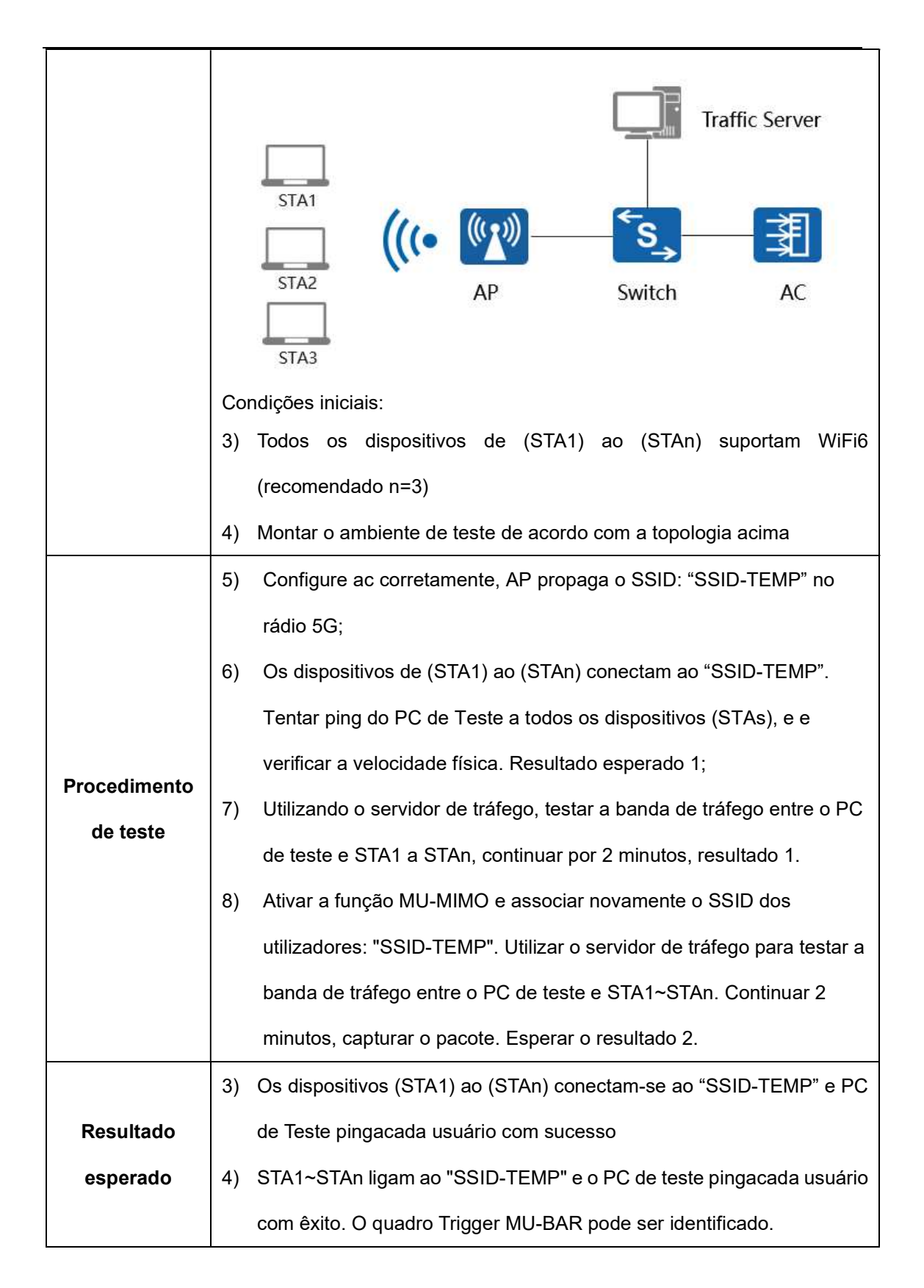

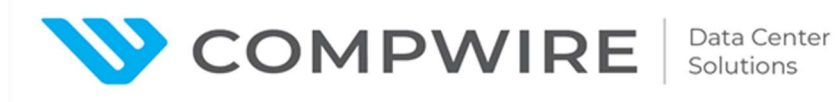

| Resultado     |               |  |
|---------------|---------------|--|
| Observação    |               |  |
| Assinatura do | Assinatura do |  |
| cliente       | fabricante    |  |

## 802.11a/b/g/n/ac/ax multiple radio mode

| ltem de teste | 802.11a/b/g/n/ac/ax multiple radio mode                                     |
|---------------|-----------------------------------------------------------------------------|
| Objetivo do   | Validar que o Sistema WLAN suporta 802.11a/b/g/n/ac/ax modo rádio múltiplo. |
|               | Topologia da rede:                                                          |
| Configuração  | STA AP Switch AC                                                            |
| de teste      | Condições iniciais:                                                         |
|               | 1) Todos os dispositivos funcionando normalmente                            |
|               | 2) Montar o ambiente de teste de acordo com a topologia acima               |
|               | 1) Configurar corretamente ac, o AP fornece SSID: "SSID-Temp-2.4G"          |
|               | na banda de 2,4 GHz cujo modo de rádio é 802.11b/g/n e "SSID-               |
|               | Temp-5G" na banda de 5 GHz cujo modo de rádio é 802.11a/n/ac/ax;            |
|               | 2) STA com adaptador sem fios 11b, STA com adaptador sem fios 11g,          |
| Procedimento  | STA com adaptador sem fios 11n, STA com adaptador sem fios 11ax,            |
| de teste      | ligam-se a "SSID-Temp-2.4g", respetivamente. Resultado esperado             |
|               | 1;;                                                                         |
|               | 3) O STA com adaptador sem fios 11ax, STA com adaptador sem fios            |
|               | 11ac, STA com adaptador sem fios 11n ligam-se a "SSID-Temp-5g",             |
|               | respetivamente. Resultado esperado 2.                                       |

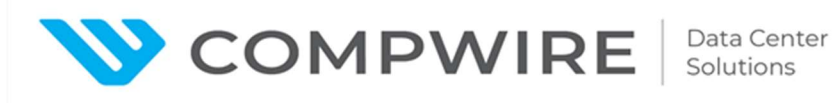

|               | 1)  | A STA com adaptador s    | sem fios 11b, a STA co   | m adaptador sem fios  |
|---------------|-----|--------------------------|--------------------------|-----------------------|
|               |     | 11g, a STA com adapta    | dor sem fios 11n e a S   | TA com adaptador sem  |
| Resultado     |     | fios 11ax ligam-se com   | êxito ao "SSID-Temp-2    | 2.4G";                |
| esperado      | 2)  | A STA com o adaptado     | r sem fios 11ax, a STA   | com o adaptador sem   |
|               |     | fios 11ac e a STA com    | o adaptador sem fios 1   | 1n ligam-se ao "SSID- |
|               |     | Temp-5G" com êxito.      |                          |                       |
| Resultado     |     |                          |                          |                       |
| Obecmuseão    | Se  | não houver STAs suficier | ntes, é possível alterar | o tipo de rádio do    |
| Observação    | ada | aptador sem fios.        |                          |                       |
| Assinatura do |     |                          | Assinatura do            |                       |
| cliente       |     |                          | fabricante               |                       |

## **Multiplas SSIDs**

5.6.7.8 Capacidade de implementar no mínimo 16 SSID;

| ltem de teste | Multi-SSIDs                                                   |  |  |
|---------------|---------------------------------------------------------------|--|--|
| Objetivo do   | Validar que o Sistema WLAN suporta pelo menos 16 SSIDs        |  |  |
| teste         |                                                               |  |  |
|               | Topologia da rede:                                            |  |  |
| Configuração  | STA AP Switch AC                                              |  |  |
| de teste      | Condições iniciais:                                           |  |  |
|               | 1) Todos os dispositivos funcionando normalmente              |  |  |
|               | 2) Montar o ambiente de teste de acordo com a topologia acima |  |  |

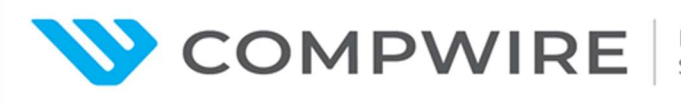

|               | 1) Configurar corretamente ac, o AP fornece <b>Dezesseis</b> SSIDs: "SSID- |  |  |  |  |
|---------------|----------------------------------------------------------------------------|--|--|--|--|
| Dressdimente  | Temp1", "SSID-Temp2", "SSID-Temp3" "SSID-Temp16".                          |  |  |  |  |
| do tooto      | 2) Escanear a rede sem fio no dispositivo STA. Resultado esperado 1;       |  |  |  |  |
| de leste      | 3) Ligar STA1 a "SSID-Temp1", STA2 a "SSID-Temp2", STA3 a "SSID-           |  |  |  |  |
|               | Temp3" "SSID-Temp15", Pingar o gateway. Resultado esperado 2.              |  |  |  |  |
|               | 1) Os sinais "SSID-Temp1", "SSID-Temp2", "SSID-Temp3" "SSID-               |  |  |  |  |
| Resultado     | Temp15" podem ser detectados nas STAs;                                     |  |  |  |  |
| esperado      | 2) STA1, STA2, STA3 ligam-se a "SSID-Temp1", "SSID-Temp2", "SSID-          |  |  |  |  |
|               | Temp3", respetivamente.                                                    |  |  |  |  |
| Resultado     |                                                                            |  |  |  |  |
| Observação    |                                                                            |  |  |  |  |
| Assinatura do | Assinatura do                                                              |  |  |  |  |
| cliente       | fabricante                                                                 |  |  |  |  |

# SSID oculto

5.6.7.9 Deve permitir habilitar e desabilitar a divulgação do SSID;

5.7.7.9 Deve permitir habilitar e desabilitar a divulgação do SSID;

| ltem de teste            | SSID oculto                                                                                                    |
|--------------------------|----------------------------------------------------------------------------------------------------|
| Objetivo do<br>teste     | Validar que o Sistema WLAN suporta SSID função oculto.                                                                                                    |
| Configuração<br>de teste | Topologia da rede:         Image: Strage strage st |

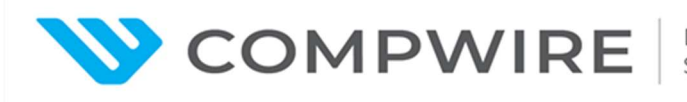

|               | 1) | Todos os dispositivos funcionando normalmente                  |
|---------------|----|----------------------------------------------------------------|
|               | 2) | Montar o ambiente de teste de acordo com a topologia acima     |
|               | 1) | Configure the ac corretamente, AP divulga SSID: "SSID-Temp";   |
|               | 2) | Analisar a rede sem fios na STA. Resultado esperado 1;         |
|               | 3) | Conexão STA a "SSID-Temp". Resultado esperado 2;               |
| Procedimento  | 4) | Ativar a função SSID oculto no AC e aplicar a "SSID-Temp";     |
| de teste      | 5) | Repetir a etapa 2. Resultado esperado 3;                       |
|               | 6) | Adicione manualmente "SSID-Temp" no adaptador sem fios da STA  |
|               |    | e, em seguida, faça ping à gateway após algum tempo. Resultado |
|               |    | esperado 4.                                                    |
|               | 1) | O "SSID-Temp" pode ser descoberto pelo STA;                    |
| Pagultada     | 2) | A STA liga-se ao "SSID-Temp" e faz ping ao gateway com êxito;  |
| Resultado     | 3) | O "SSID-Temp" não pode ser descoberto pelo STA;                |
| esperado      | 4) | A STA liga-se a "SSID-Temp" com êxito depois de adicionar      |
|               |    | manualmente aconfiguração SSID no adaptador sem fios.          |
| Resultado     |    |                                                                |
| Observação    |    |                                                                |
| Assinatura do |    | Assinatura do                                                  |
| cliente       |    | fabricante                                                     |

Calibração automática de rádios - Alocação dinâmica de canais e ajuste de potência DCA &TPC

5.6.7.10 Deve possuir capacidade de selecionar automaticamente o canal de transmissão;

5.6.7.11 Deve permitir o ajuste dinâmico de nível de potência de modo a otimizar o tamanho

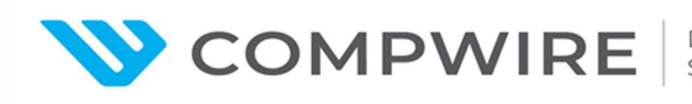

da célula de RF (rádio frequência) conforme as características do ambiente, evitando intervenção manual;

5.7.7.10 Deve possuir capacidade de selecionar automaticamente o canal de transmissão;

5.7.7.11 Deve permitir o ajuste dinâmico de nível de potência de modo a otimizar o tamanho da célula de RF (rádio frequência) conforme as características do ambiente, evitando intervenção manual;

5.10.19 Na ocorrência de inoperância de um Ponto de Acesso, a solução deverá ajustar automaticamente a potência dos Pontos de Acesso adjacentes, de modo a prover a cobertura da área não assistida;

5.10.20 Ajustar automaticamente a utilização de canais de modo a otimizar a cobertura de rede de acordo com as condições de RF;

5.10.21 Detectar interferência e ajustar parâmetros de RF, evitando problemas de cobertura de RF de forma automática;

| ltem de teste        | Calibração de Rádio                                                                                  |
|----------------------|----------------------------------------------------------------------------------------------------|
| Objetivo do<br>teste | Validar que o Sistema WLAN suportacalibração de rádio                                                |
| Teste<br>environment | Topologia da rede:<br>Test-PC<br>Switch<br>Switch<br>AP2<br>AP3<br>AP3<br>STA<br>Condições iniciais: |

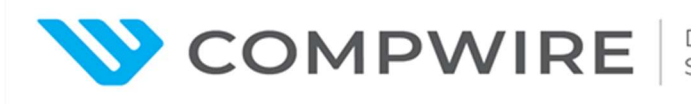

|               | 1) | Todos os dispositivos funcionando normalmente                |
|---------------|----|--------------------------------------------------------------|
|               | 2) | Montar o ambiente de teste de acordo com a topologia acima   |
|               | 1) | Configure a AC corretamente, AP1, AP2, AP3 divulgam o SSID:  |
| Dressdimente  |    | "SSID-Temp";                                                 |
| Procedimento  | 2) | Verifique a informação do rádio AP. Resultado esperado 1;    |
| de teste      | 3) | Habilite a função Radio Calibration;                         |
|               | 4) | Repetir o passo 2. Resultado esperado 2;;                    |
|               | 1) | Registrar informações de rádio sobre todos os APs;           |
| Resultado     | 2) | O canal AP e a potência de trânsito foram ajustados de forma |
| esperado      |    | dinâmica.                                                    |
| Resultado     |    |                                                              |
|               |    |                                                              |
| Observação    |    |                                                              |
| Assinatura do |    | Assinatura do                                                |
| cliente       |    | fabricante                                                   |

## Alteração da potência de transmissão

5.6.7.11 Deve permitir o ajuste dinâmico de nível de potência de modo a otimizar o tamanho da célula de RF (rádio frequência) conforme as características do ambiente, evitando intervenção manual;

5.7.7.11 Deve permitir o ajuste dinâmico de nível de potência de modo a otimizar o tamanho da célula de RF (rádio frequência) conforme as características do ambiente, evitando intervenção manual;

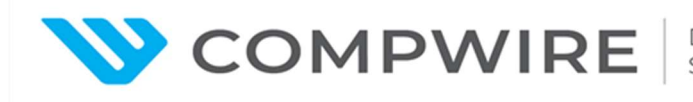

| ltem de teste        | Alteração da potência de transmissão                                                                                                    |
|----------------------|----------------------------------------------------------------------------------------------------|
| Objetivo do<br>teste | Validar se a potência de transmissão do AP pode ser modificada e se o intervalo de potência está dentro da legislação local.                                             |
| Configuração         | Topologia da rede:         Image: Stand da rede:         STA       AP       Switch       AC                                                                              |
| de teste             | <ol> <li>Condições iniciais:</li> <li>1) Todos os dispositivos funcionando normalmente</li> <li>2) Montar o ambiente de teste de acordo com a topologia acima</li> </ol> |
|                      | 1) Configure ac corretamente AP divulga SSID: "SSID1"                                                                                                    |
| Procedimento         | <ol> <li>Alterar o código do país para "BR" (Brasil)</li> </ol>                                                                                                    |
| de teste             | <ol> <li>Desativar acalibração e alterar a potência de transmissão, resultado</li> </ol>                                                                                 |
|                      | esperado 1                                                                                                    |
| Resultado            | 1) O rádio é transmitido na potência definida, a limitação de potência é                                                                                                 |
| esperado             | regida pela legislação local do Brasil.                                                                                                    |
| Resultado            |                                                                                                    |
| Observação           |                                                                                                    |
| Assinatura do        | Assinatura do                                                                                                    |
| cliente              | fabricante                                                                                                    |

## **Mesh Network**

5.6.7.14 Deve permitir operação em modo Mesh, garantindo o estabelecimento daconexão por meio do rádio Wi-Fi com outros pontos de acesso;

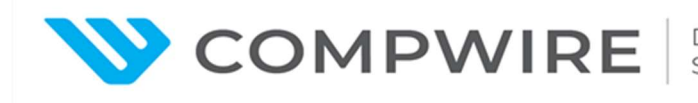

5.7.7.14 Deve permitir operação em modo Mesh, garantindo o estabelecimento daconexão por meio do rádio Wi-Fi com outros pontos de acesso;

| ltem de teste            | Rede Mesh                                                              |
|--------------------------|------------------------------------------------------------------------|
| Objetivo do<br>teste     | Validar que o Sistema WLAN suporta Rede Mesh                           |
|                          | Topologia da rede:                                                     |
|                          | (((•(い)・)))<br>STA1 AP2<br>(MP)  (MP) (() ) () ) ) () ) ) )            |
| Configuração<br>de teste | AP1 POE_SW AC<br>((() (MPP))<br>STA2 AP3<br>(MP)                       |
|                          | Condições iniciais:                                                    |
|                          | 1) Todos os dispositivos funcionando normalmente                       |
|                          | 2) Montar o ambiente de teste de acordo com a topologia acima          |
|                          | 1) Configurar a função Mesh nac: o AP1 funcionacomo MPP, o             |
|                          | AP2/AP3 funcionacomo MP, o AP1 estabelece ligações virtuais sem        |
|                          | fios com eles na banda 5G                                              |
|                          | 2) Verificar as informações daconexão em Mesh nac. Resultado           |
| Procedimento             | esperado 1;                                                            |
| ue leste                 | 3) Configurar o AP2 para fornecer SSID: "SSID-Temp1", utilizando rádio |
|                          | de 2,4GHZ;Configurar o AP3 para fornecer SSID: "SSID-Temp2",           |
|                          | utilizando rádio de 2,4GHZ                                             |
|                          | 4) STA1 liga-se a "SSID-Temp1". Espera-se o resultado 2;               |

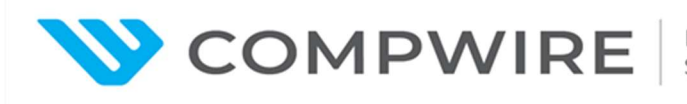

|                       | 5) | STA2 liga-se a "SSID-Temp2". Espera-se o resultado 3;            |
|-----------------------|----|------------------------------------------------------------------|
| Resultado<br>esperado | 1) | Verificar informação de link mesh nac;                           |
|                       | 2) | o dispositivo (STA1) conectacom sucesso ao "SSID-Temp1", Pinga o |
|                       |    | gateway com sucesso, o dado transmite-se do AP2 ao AP1 .         |
|                       | 3) | o dispositivo (STA2) conectacom sucesso ao "SSID-Temp2", Pinga   |
|                       |    | o gateway com sucesso, o dado transmite-se do AP3 to AP1.        |
| Resultado             |    |                                                                  |
| Observação            |    |                                                                  |
| Assinatura do         |    | Assinatura do                                                    |
| cliente               |    | fabricante                                                       |

# Target Wake Time (TWT)

5.6.7.15 Deve implementar recurso de Target Wake Time (TWT);

5.7.7.15 Deve implementar recurso de Target Wake Time (TWT);

| ltem de teste            | Target Wake Time (TWT)                                            |
|--------------------------|-------------------------------------------------------------------|
| Objetivo do<br>teste     | Validar que o Sistema WLAN suporta TWT                            |
| Configuração<br>de teste | Topologia da rede:<br>STA AP Switch AC<br>Condições iniciais:     |
|                          | <ol> <li>Todos os dispositivos funcionando normalmente</li> </ol> |

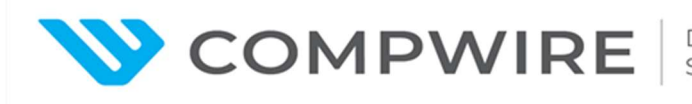

|               | 2) Montar o ambiente de teste de acordo com a topologia acima   |
|---------------|-----------------------------------------------------------------|
| Procedimento  | 1) Configure ac corretamente, AP divulga SSID: "SSID1"          |
| de teste      | 2) Habilite TWT, Resultado esperado 1                           |
| Resultado     | 1) O status TWT pada ser verificado pos datalhas do parfil SSID |
| esperado      | 1) O status 1 W1 pode ser vernicado nos detaines de perni SSID. |
| Resultado     |                                                                 |
| Observação    |                                                                 |
| Assinatura do | Assinatura do                                                   |
| cliente       | fabricante                                                      |

## **BSS** Coloring

## 5.6.7.17 Deve suportar BSS Coloring;

## 5.7.7.17 Deve suportar BSS Coloring;

| ltem de teste            | BSS Coloring                                                                                                    |  |  |
|--------------------------|----------------------------------------------------------------------------------------------------|--|--|
| Objetivo do<br>teste     | Validar se o AP suporta acoloração BSS                                                                                                    |  |  |
| Configuração             | Topologia da rede:       STA       AP       Switch                                                                                                    |  |  |
| de teste                 | <ul> <li>Condições iniciais:</li> <li>1) Todos os dispositivos funcionando normalmente</li> <li>2) Montar o ambiente de teste de acordo com a topologia acima</li> </ul> |  |  |
| Procedimento<br>de teste | <ol> <li>Configure ac corretamente, AP divulga SSID: "SSID-TEMP" no rádio<br/>5G;</li> </ol>                                                                             |  |  |

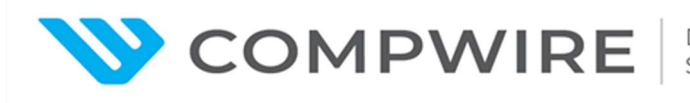

|               | 2) Verifique informação da estação nac, resultado 1.                    |
|---------------|-------------------------------------------------------------------------|
|               | 3) Capturar o pacote, esperar resultado 2.                              |
| Resultado     | 1) o display do dispositivo (STA) mostra que BSS coloring é supportado. |
| esperado      | 2) O pacote tem o quadro BSS coloring incluído.                         |
| Resultado     |                                                                         |
| Observação    |                                                                         |
| Assinatura do | Assinatura do                                                           |
| cliente       | fabricante                                                              |

## Switch

Itens que não necessitam de configuração paracomprovação:

## 5.8 Switch Tipo 01

5.8.5 Possuir no mínimo 24(vinte e quatro) PoE portas Gigabit RJ45;

Comprovação visual – Documentação complementar:

CloudEngine S5735-L-V2 Series Switches Datasheet.pdf

- S5735-L24P4S-A-V2
- 24 x 10/100/1000Base-T ports
- 802.3af (15.4 W per port): 24
- 802.3at (30 W per port): 13

5.8.6 Possuir no mínimo 4(quatro) portas SFP 1 Gbps ou superior;

Comprovação visual - Documentação complementar:

CloudEngine S5735-L-V2 Series Switches Datasheet.pdf

- S5735-L24P4S-A-V2
- 4 x GE SFP ports

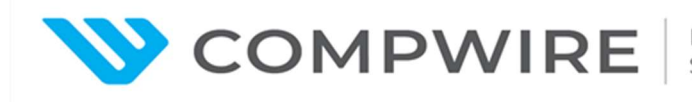

5.8.8 Possuir Leds indicativos de funcionamento da fonte de alimentação e status das portas;

Comprovação visual - Documentação complementar:

Product description – Hardware description – Chassis – S5735-L24P4S-A-V2 – Indicators e buttons https://support.huawei.com/hedex/hdx.do?docid=EDOC1100302331&id=EN-US\_CONCEPT\_0000001386247636&lang=en

5.8.9 Deve ocupar 1U do Rack;

Comprovação Visual - Documentação complementar:

Product description – Hardware description – Chassis – S5735-L24P4S-A-V2 – Technical specifications:

https://support.huawei.com/hedex/hdx.do?docid=EDOC1100302331&id=EN-US CONCEPT 0000001386247636&lang=en

Chassis height [U] 1 U

5.8.15 Possuir fonte de alimentação interna que trabalhe em 100V-240V, 50/60 Hz, com detecção automática de tensão e frequência;

Comprovação visual - Documentação complementar:

CloudEngine S5735-L-V2 Series Switches Datasheet.pdf

- ac input: 100 V ac to 240 V ac, 50/60 Hz

5.8.29 Deverá estar licenciado para a gerência e controle do item Solução de gerenciamento e controle;

Comprovação documental: CloudCampus N1 Business Model Datasheet.pdf

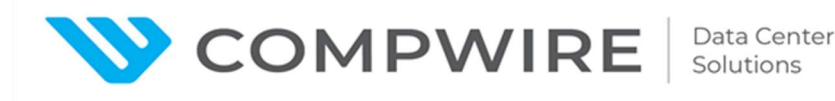

#### 5.9 Switch Tipo 02

5.9.2 Possuir no mínimo 24 portas 10/100/1000 Base-T;

Comprovação visual - Documentação complementar:

CloudEngine S5735-L-V2 Series Switches Datasheet.pdf

- S5735-L24T4S-A-V2
- 24 x 10/100/1000Base-T ports

5.9.3 Possuir no mínimo 4(quatro) portas SFP 1 Gbps ou superior;

Comprovação visual - Documentação complementar:

CloudEngine S5735-L-V2 Series Switches Datasheet.pdf

- S5735-L24T4S-A-V2
- 4 x GE SFP ports

5.9.5 Possuir Leds indicativos de funcionamento da fonte de alimentação e status das portas;

Comprovação visual - Documentação complementar:

Product description – Hardware description – Chassis – S5735-L24T4S-A-V2 – Indicators e buttons:

https://support.huawei.com/hedex/hdx.do?docid=EDOC1100302331&id=EN-US\_CONCEPT\_0000001386088048&lang=en

5.9.6 Deve ocupar 1U do Rack;

Product description – Hardware description – Chassis – S5735-L24P4S-A-V2 – Technical specifications:

https://support.huawei.com/hedex/hdx.do?docid=EDOC1100302331&id=EN-US\_CONCEPT\_0000001386088048&lang=en

Chassis height [U] 1 U

5.9.12 Possuir fonte de alimentação interna que trabalhe em 100V-240V, 50/60 Hz, com detecção automática de tensão e frequência;

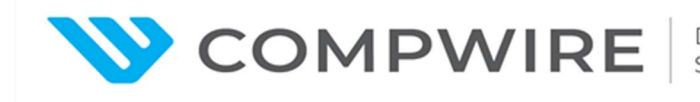

CloudEngine S5735-L-V2 Series Switches Datasheet.pdf

- ac input: 100 V ac to 240 V ac, 50/60 Hz

## Support autenticação to RADIUS servidors

- 5.8.18 Suportar autenticação em servidores RADIUS ou TACACS;
- 5.9.15 Suportar autenticação em servidores RADIUS ou TACACS;

| ltem de teste            | Suporte de autenticação para servidores RADIUS (5.8.18 / 5.9.15)                                                                                                    |
|--------------------------|----------------------------------------------------------------------------------------------------|
| Objetivo do<br>teste     | Suporta autenticação para servidores RADIUS;                                                                                                    |
|                          | Topologia da rede:                                                                                                    |
| Configuração<br>de teste | iMaster NCE-Campus<br>iMaster NCE-Campus<br>iMaster NCE-Campus<br>iMaster NCE-Campus<br>iMaster NCE-Campus<br>iMaster NCE-Campus                                                                                                    |
|                          | Condições iniciais:                                                                                                    |
|                          | <ol> <li>Todos os dispositivos funcionando normalmente</li> <li>Manter o emplicante de texte de secular presentación de texte de secular presentación de texte de secular presentación de texte de texte d</li></ol> |
|                          | 2) Montar o ampiente de teste de acordo com a topología acima                                                                                                    |
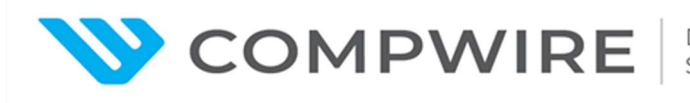

|               | 1) Selections "Dravisions Davises Site Configuration & Site & Davise |  |
|---------------|----------------------------------------------------------------------|--|
|               | 1) Selectone Provision> Device > Site Configuration > Site > Device  |  |
| Procedimento  | Login Configuration" no menu principal .Clique "Create"; Depois,     |  |
| de teste      | configure regras de autenticação, regras de autorização e os         |  |
|               | resultados da autorização. Resultado esperado 1 é obtido.            |  |
|               |                                                                      |  |
| Resultado     | 1) A configuração é entregue e autenticada com sucesso               |  |
| esperado      | r) A configuração e entregue e autenticada com sucesso.              |  |
|               |                                                                      |  |
| Resultado     |                                                                      |  |
|               |                                                                      |  |
| Observação    |                                                                      |  |
|               |                                                                      |  |
| Assinatura do | Assinatura do                                                        |  |
| cliente       | fabricante                                                           |  |

#### LLDP e LLDP-MED

5.8.22. Implementar LLDP e LLDP-MED;

5.9.19. Implementar LLDP e LLDP-MED;

| ltem de teste        | LLDP e LLDP-MED (5.8. 22)    |
|----------------------|------------------------------|
| Objetivo do<br>teste | Implementar LLDP e LLDP-MED; |

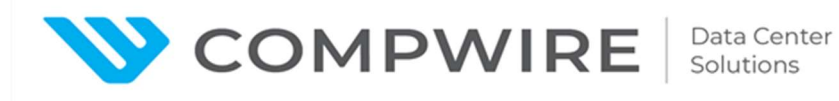

|                          | Topologia da rede:                                                                                                    |
|--------------------------|----------------------------------------------------------------------------------------------------|
| Configuração<br>de teste | iMaster NCE-Campus<br>iMaster NCE-Campus<br>STA AP Switch AC                                                                                                    |
|                          | Condições iniciais:                                                                                                    |
|                          | 1) Todos os dispositivos funcionando normalmente                                                                                                    |
|                          | 2) Montar o ambiente de teste de acordo com a topologia acima                                                                                                    |
| Procedimento<br>de teste | <ol> <li>Selecione "Provision&gt; Device &gt; Single Device Configuration no menu<br/>principal.</li> <li>Selecione o dispositivo aconfigurar e escolha "System Management &gt;<br/>LLDP "na árvore de navegação à esquerda.</li> <li>Clique na aba LLDP e active a função LLDP global. Obtém-se o<br/>resultado esperado 1.</li> </ol> |
| Resultado<br>esperado    | <ol> <li>Aconfiguração é entregue com êxito e os dispositivos vizinhos podem<br/>ser descobertos</li> </ol>                                                                                                    |
| Resultado                |                                                                                                    |
| Observação               |                                                                                                    |
| Assinatura do            | Assinatura do                                                                                                    |
| cliente                  | fabricante                                                                                                    |

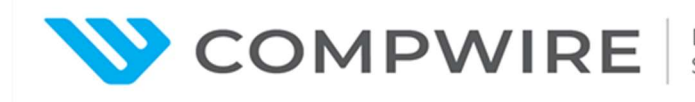

## ACL

5.8.24. Deve Implementar ACL ou outra funcionalidade de filtragem de tráfego por porta TCP/UDP de origem/destino, por endereço MAC de origem/destino ou VLAN;

5.9.21. Deve Implementar ACL ou outra funcionalidade de filtragem de tráfego por porta TCP/UDP de origem/destino, por endereço MAC de origem/destino ou VLAN;

| ltem de teste            | ACL (5.8.24 / 5.9.21)                                                                                                    |
|--------------------------|----------------------------------------------------------------------------------------------------|
| Objetivo do<br>teste     | Deve implementar ACL ou outra funcionalidade de filtragem de tráfego<br>por porta TCP/UDP de origem/destino, endereço MAC de origem/destino<br>ou VLAN; |
| Configuração<br>de teste | Topologia da rede:                                                                                                    |
|                          | Condições iniciais:                                                                                                    |
|                          | 1) Todos os dispositivos funcionando normalmente                                                                                                    |
|                          | 2) Montar o ambiente de teste de acordo com a topologia acima                                                                                           |

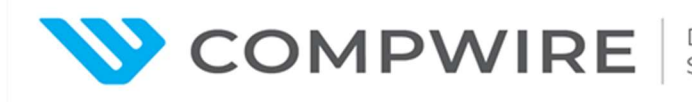

|                          | 1) | Escolha "Planning > Deployment > Device Deployment > Single<br>Device Configuration" no menu principal.                                  |  |
|--------------------------|----|----------------------------------------------------------------------------------------------------|--|
|                          | 2) | Seleccione o dispositivo aconfigurar e escolha "Switch > Traffic<br>Policy" (Switch > Política de tráfego) no painel de navegação.       |  |
| Procedimento<br>de teste | 3) | Clique em Criar paraconfigurar uma regra ACL. É obtido o resultado<br>esperado 1.                                                        |  |
|                          | 4) | Enviar dois fluxos, um dos quais está em conformidade com a políticacriada pela ACL e o outro não. É apresentado o resultado esperado 2. |  |
|                          |    |                                                                                                    |  |
|                          | 1) | Aconfiguração é entregue com sucesso.                                                                                                    |  |
| Resultado<br>esperado    | 2) | O tráfego que corresponde às regras ACL é processado com base nas políticas correspondentes.                                             |  |
| Resultado                |    |                                                                                                    |  |
| Observação               |    |                                                                                                    |  |
| Assinatura do<br>cliente |    | Assinatura do<br>fabricante                                                                                                    |  |

## IGMP snooping;(GUI 不支持下发相关配置)

5.8.26. Implementar IGMP v1, IGMP v2 e IGMP v3 snooping;

5.9.23. Implementar IGMP v1, IGMP v2 e IGMP v3 snooping;

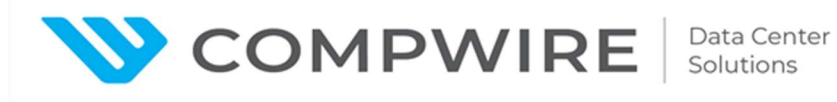

| ltem de teste            | IGMP snooping (5.8.26 / 5.9.23)                                                                                                    |
|--------------------------|----------------------------------------------------------------------------------------------------|
| Objetivo do<br>teste     | Implementar o snooping IGMP v1, IGMP v2 e IGMP v3;                                                                                                    |
| Configuração<br>de teste | Topologia da rede:                                                                                                    |
|                          | <ol> <li>Condições iniciais:</li> <li>1) Todos os dispositivos funcionando normalmente</li> <li>2) Montar o ambiente de teste de acordo com a topologia acima</li> </ol>                                                                                                    |
| Procedimento<br>de teste | <ol> <li>1) O dispositivo testado é conectado ao testador através de duas<br/>interfaces. A função de IGMP snooping está ativada no dispositivo<br/>testado. A interface 1 do testador simula uma fonte de multicast e a<br/>interface 2 simula um cliente de multicast para se juntar a um grupo<br/>de multicast.</li> </ol> |
|                          | <ol> <li>2) Envio de tráfego multicast da porta 1 do testador e observe o<br/>recebimento do tráfego multicast.</li> </ol>                                                                                                    |

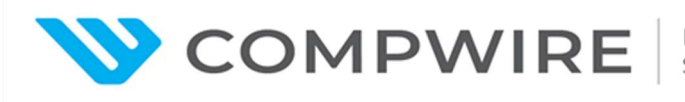

|                          | 3) | Habilite IGMP snooping na exibição do sistema e na exibição VLAN<br>do DUT. Defina a versão para v1, v2 e v3 respectivamente. Repita os<br>passos 1 a 2. Os resultados esperados 1 a 2 são obtidos.                            |
|--------------------------|----|----------------------------------------------------------------------------------------------------|
| Resultado<br>esperado    | 1) | Tport_2 do testador junta-se ao grupo multicast e tem uma tabela de<br>encaminhamento multicast da camada 2. Tport_2 do testador recebe<br>fluxos de dados multicast.<br>Tport_2 no testador não pode receber dados multicast. |
| Resultado                |    |                                                                                                    |
| Observação               |    |                                                                                                    |
| Assinatura do<br>cliente |    | Assinatura do<br>fabricante                                                                                                    |

#### Autenticação 802.1x

5.8.28 Implementar IEEE 802.1x para autenticação do usuário, permitindo à associação dinâmica do usuário a determinada VLAN;

5.10.26 Implantar autenticação de dispositivos e usuários via 802.1x, Web Portal e endereço MAC na rede sem fio;

| Item de teste |  |
|---------------|--|
|---------------|--|

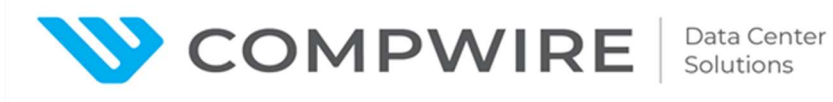

| Objetivo do<br>teste     | Implementar IEEE 802.1x para autenticação de usuários, permitindo a associação dinâmica de utilizadores a uma determinada VLAN;                                                                                                    |  |
|--------------------------|----------------------------------------------------------------------------------------------------|--|
|                          | Topologia da rede:                                                                                                    |  |
| Configuração<br>de teste | iMaster NCE-Campus<br>iMaster NCE-Campus<br>STA AP Switch AC                                                                                                    |  |
|                          | Condições iniciais:                                                                                                    |  |
|                          | 1) Todos os dispositivos funcionando normalmente                                                                                                    |  |
|                          | 2) Montar o ambiente de teste de acordo com a topologia acima                                                                                                    |  |
| Procedimento             | <ol> <li>Selecione "Provision &gt; Device &gt; Site Configuration &gt; Switch &gt;<br/>Authentication &gt; Wired Authentication", clique "Create", insira o nome,<br/>selecione modo de Autenticação como "Secure network", selecione<br/>servidor radius, a interface do dispositivo, clique em "OK ". Escolha<br/>"Provision &gt; Admission Policy &gt; Authentication and Authorization ",<br/>clique "Create", selecione vlan. Resultado esperado 1;</li> </ol> |  |
| de teste                 | <ol> <li>O usuário conecta o terminal à porta do switch, insere usuário e<br/>senhacorretos. Resultado esperado 2;</li> </ol>                                                                                                    |  |
|                          | <ol> <li>O usuário conecta o terminal à porta do switch, insere the usuário e<br/>senha incorretos. Resultado esperado 3.</li> </ol>                                                                                                    |  |

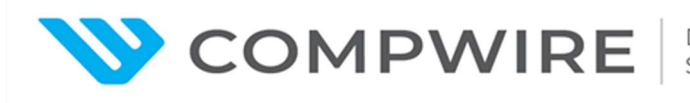

|                       | 1) As configurações são im                                                                    | plementadas com suc      | cesso;               |
|-----------------------|-----------------------------------------------------------------------------------------------|--------------------------|----------------------|
| Resultado<br>esperado | <ol> <li>A autenticação 802.1X é bem sucedida e o usuário pode acessar a<br/>rede;</li> </ol> |                          |                      |
|                       | 3) A autenticação 802.1X fa                                                                   | alha, o utilizador não p | oode acessar à rede. |
| Resultado             |                                                                                               |                          |                      |
| Observação            |                                                                                               |                          |                      |
| Assinatura do         |                                                                                               | Assinatura do            |                      |
| cliente               |                                                                                               | fabricante               |                      |

#### Management e Control Solution

Comprovações sem configuração:

5.10.2 A solução deve ser do mesmo fabricante dos demais itens ofertados no Lote 02;

Comprovação visual - Documentação complementar

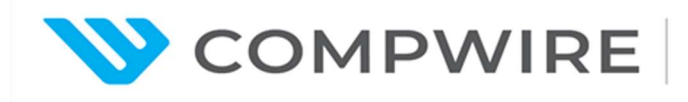

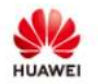

#### iMaster NCE-Campus Product Documentation

Product Version: V300R021C00 | Library Version: 03 | Date: 2023-02-13

# iMaster NCE-Campus

iMaster NCE-Campus is a centralized management and web-based control system designed for the CloudCampus solution. It supports a wide range of functions, including network service management, network security management, network access management, network monitoring, network quality analysis, network application analysis, alarm management, report management. As well as these, it supports big data analytics and open application programming interfaces (APIs) to facilitate integration with other platforms. Enterprise users can use iMaster NCE-Campus to implement service provisioning, configuration, and routine maintenance for multiple tenant networks separately, enabling management of large-scale devices on the cloud.

Comprovações com configurações:

#### Monitoramento e geração de relatórios

5.10.4 A solução deve ser capaz de centralizar o monitoramento e relatórios de todo o parque de dispositivos, através de console única;

| ltem de teste            | Monitoramento e geração de relatórios (5.10.4)                                                                                      |
|--------------------------|----------------------------------------------------------------------------------------------------|
| Objetivo do<br>teste     | A solução deve ser capaz de centralizar o monitoramento e relatórios<br>de todo o parque de dispositivos, através de console única. |
| Configuração<br>de teste | Topologia da rede:                                                                                                    |

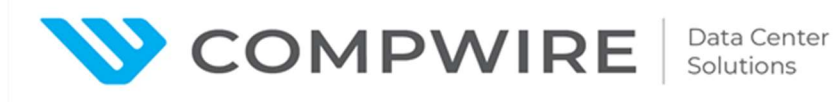

|                          | iMaster NCE-Campus<br>iMaster NCE-Campus<br>STA AP Switch AC                                                                                                    |
|--------------------------|----------------------------------------------------------------------------------------------------|
|                          | Condições iniciais:                                                                                                    |
|                          | 1) Todos os dispositivos funcionando normalmente                                                                                                    |
|                          | 2) Montar o ambiente de teste de acordo com a topologia acima                                                                                                    |
| Procedimento<br>de teste | <ol> <li>Selecione "Monitoring &gt; Monitoring &gt;Site &gt; Configuration" no menu<br/>principal. Configure a função de monitoramento de dispositivo.<br/>Resultado esperado 1 é obtido.</li> </ol> |
|                          | <ol> <li>Selecione "Monitoring &gt; Monitoring &gt; report &gt; Configuration" no menu<br/>principal. Resultado esperado 2 é obtido.</li> </ol>                                                      |
| Resultado                | 1) Monitorar todo o parque de dispositivos, através de console única;                                                                                                    |
| esperado                 | <ol> <li>Gerar relatórios de todo o parque de dispositivos, através de console<br/>única;</li> </ol>                                                                                                 |
| Resultado                |                                                                                                    |
| Observação               |                                                                                                    |

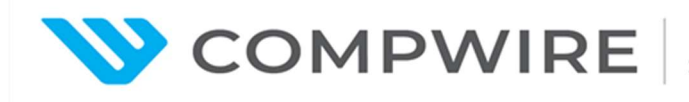

| Assinatura do | Assinatura do |  |
|---------------|---------------|--|
| cliente       | fabricante    |  |

#### Gerenciamento de permissões e domínio

5.10.15 Permitir a customização do a acesso administrativo através de atribuição de grupo de função do usuário administrador.

5.10.27 Implementar controle de a acesso de usuário administrativo por HTTPS. Deve ainda implementar perfis de a acesso diferenciados por usuário ou grupo de usuários;

5.10.28 Gerenciar de forma centralizada a autenticação de usuários;

| ltem de teste            | Rights and domain-based management (5.10.15)                                                   |  |
|--------------------------|------------------------------------------------------------------------------------------------|--|
| Objetivo do<br>teste     | Permite a administração de acessos baseado em atribuição de grupos de usuários administradores |  |
|                          | Topologia da rede:                                                                             |  |
| Configuração<br>de teste | iMaster NCE-Campus<br>iMaster NCE-Campus<br>STA AP Switch AC                                   |  |

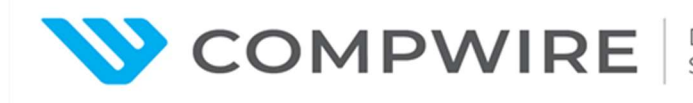

|                          | 1) Todos os dispositivos funcionando normalmente                                                                                                    |  |
|--------------------------|----------------------------------------------------------------------------------------------------|--|
|                          | 2) Montar o ambiente de teste de acordo com a topologia acima                                                                                           |  |
| Procedimento<br>de teste | <ol> <li>Selecione "System &gt; User Management &gt; User Management &gt;<br/>Users" from the menu principal. Resultado esperado 1 é obtido.</li> </ol> |  |
| Resultado<br>esperado    | <ol> <li>Permitir customização of administrative a access through group<br/>atribuirment of the administrator user role.</li> </ol>                     |  |
| Resultado                |                                                                                                    |  |
| Observação               |                                                                                                    |  |
| Assinatura do<br>cliente | Assinatura do<br>fabricante                                                                                                    |  |

#### Restauração de configurações de provisionamento

5.10.25 Deverá ser capaz de provisionar remotamente novos dispositivos em estado padrão de fábrica para estado totalmente provisionado;

| ltem de teste        | Restore Deployment Configurations (5.10.25)                                                                         |
|----------------------|----------------------------------------------------------------------------------------------------|
| Objetivo do<br>teste | Deve ser capaz de provisionar novos dispositivos em estado de padrão de fábrica para estado totalmente provisionado |

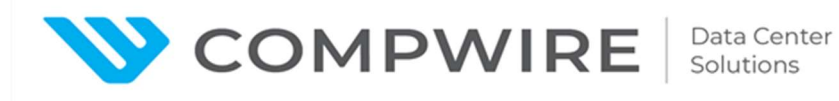

|                          | Topologia da rede:                                                                                                    |  |
|--------------------------|----------------------------------------------------------------------------------------------------|--|
| Configuração<br>de teste | iMaster NCE-Campus<br>imaster NCE-Campus<br>STA AP Switch AC                                                                                |  |
|                          | <ol> <li>Todos os dispositivos funcionando normalmente</li> <li>Montar o ambiente de teste de acordo com a topologia acima</li> </ol>       |  |
|                          |                                                                                                    |  |
| Procedimento             | 1) Selecione "Design > Site Design > Device Management "; select a                                                                          |  |
| de teste                 | device , clique "More > Restore Deployment Configurations "                                                                                 |  |
| Resultado<br>esperado    | <ol> <li>Novos dispositivos em estado padrão de fábrica são remotamente<br/>provisionados para um estado totalmente provisionado</li> </ol> |  |
| Resultado                |                                                                                                    |  |
| Observação               |                                                                                                    |  |
| Assinatura do<br>cliente | Assinatura do<br>fabricante                                                                                                    |  |

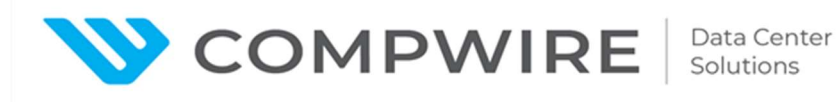

#### **Radius relay**

5.10.32 Implementar Radius relay, de forma a permitir integração com servidor Radius externos;

| ltem de teste            | Radius relay (5.10.32)                                                                                                    |  |
|--------------------------|----------------------------------------------------------------------------------------------------|--|
| Objetivo do<br>teste     | Implementar Radius relay, a fim de permitir a integração com servidores<br>RADIUS externos;                                                                             |  |
|                          | Topologia da rede:                                                                                                    |  |
| Configuração<br>de teste | iMaster NCE-Campus<br>iMaster NCE-Campus<br>STA AP Switch AC                                                                                                    |  |
|                          | Condições iniciais:<br>1) Todos os dispositivos funcionando normalmente                                                                                                 |  |
|                          | 2) Montar o ambiente de teste de acordo com a topologia acima                                                                                                    |  |
| Procedimento<br>de teste | <ol> <li>Selecione "Designn &gt; Network Design &gt; Template Management" a<br/>partir do menu principal. Clique em criar.Resultado esperado 1 é<br/>obtido.</li> </ol> |  |

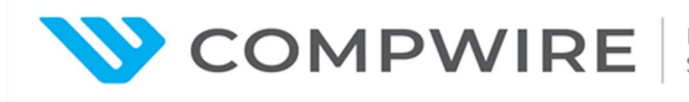

| Resultado<br>esperado    | 1) Servidor RADIUS relay | created com sucesso         |  |
|--------------------------|--------------------------|-----------------------------|--|
| Resultado                |                          |                             |  |
| Observação               |                          |                             |  |
| Assinatura do<br>cliente |                          | Assinatura do<br>fabricante |  |

#### Permitir autenticação de usuário em página customizada

5.10.33 Permitir a customização de página de autenticação de usuários, com inclusão de textos e logotipo;

| ltem de teste            | Permitir autenticação de usuário via portal customizado (5.10.33)                           |
|--------------------------|---------------------------------------------------------------------------------------------|
| Objetivo do<br>teste     | Permitir a customização da página de autenticação do usuário, com inclusão de texto e logo; |
| Configuração<br>de teste | Topologia da rede:                                                                          |

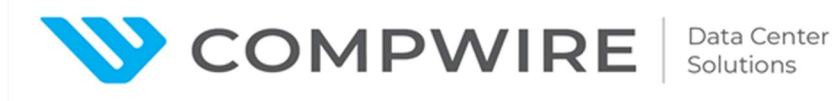

|                       | Image: Condições iniciais:         1) Todos os dispositivos funcionando normalmente         2) Montar o ambiente de teste de acordo com a topologia acima |  |
|-----------------------|----------------------------------------------------------------------------------------------------|--|
|                       |                                                                                                    |  |
| Procedimento          | 1) Selecione" Admission > Admission Resources > Page Management"                                                                                          |  |
| de teste              | from the menu principal. Resultado esperado 1 é obtido.                                                                                                   |  |
| Resultado<br>esperado | <ol> <li>Permitir a customização da página de autenticação do usuário,<br/>com inclusão de texto e logo;</li> </ol>                                       |  |
| Resultado             |                                                                                                    |  |
| Observação            |                                                                                                    |  |
| Assinatura do         | Assinatura do                                                                                                    |  |

#### Identificar usuários conectados e informação de dispositivos

5.10.36 Identificar usuários e dispositivo conectados e permitir a visualização de, no mínimo:

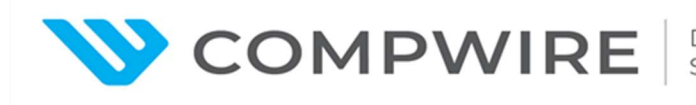

5.10.36.1 Nome usuário conectado;

- 5.10.36.2 Endereço MAC;
- 5.10.36.3 Status da autenticação;
- 5.10.36.4 Horário de início da sessão ou Tempo de conexão;

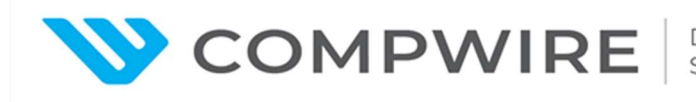

5.10.36.5 Sistema Operacional do dispositivo a qual está associado;

| ltem de teste            | Identificação de informações de dispositivos de usuário. (5.10.36)                                                                                                    |  |
|--------------------------|----------------------------------------------------------------------------------------------------|--|
| Objetivo do<br>teste     | Identificação de dispositivos de usuários conectados, com a visão de<br>Login de usuário.<br>MAC address;<br>Status de Autenticação;<br>Horário de início da sessão ou Tempo de conexão;<br>Sistema Operacional do dispositivo a qual está associado:                                                                                                    |  |
| Configuração<br>de teste | Topologia da rede:         Image: Image: Im |  |
| Procedimento<br>de teste | <ol> <li>Selecione "Admission &gt; Admission Policy &gt; Online User Control &gt;<br/>Online User &gt; Site "from the menu principal. Resultado esperado 1 é<br/>obtido.</li> </ol>                                                                                                    |  |

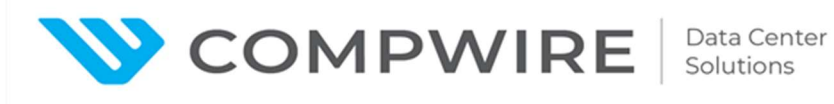

| Resultado<br>esperado    | <ol> <li>Identificar usuários conectados e dispositivos, e visualizar login de<br/>usuário, endereço MAC, status autenticação, horário de inicio de<br/>sessão, ou tempo de conexão e sistema operacional.</li> </ol> |
|--------------------------|----------------------------------------------------------------------------------------------------|
| Resultado                |                                                                                                    |
| Observação               |                                                                                                    |
| Assinatura do<br>cliente | Assinatura do<br>fabricante                                                                                                    |

#### WLAN AC GUI

| ltem de teste            | WLAN AC Web Management                                                  |  |
|--------------------------|-------------------------------------------------------------------------|--|
| Objetivo do<br>teste     | Validar que a WLAN AC suporta Web Management                            |  |
| Configuração<br>de teste | Topologia da rede:                                                      |  |
|                          | Condições iniciais:<br>1) Todos os dispositivos funcionando normalmente |  |
|                          | 2) Montar o ambiente de teste de acordo com a topologia acima           |  |

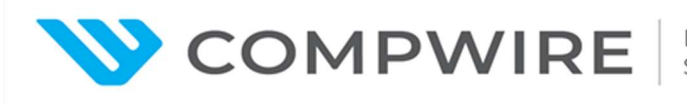

| Dragodimento  | 1) | Configure Switch, AC e Control PC,Control PC pode acessar a AC;     |  |  |  |  |
|---------------|----|---------------------------------------------------------------------|--|--|--|--|
| Procedimento  | 2) | Login à AC GUI por meio da controladora do iMaster NCE Campus.      |  |  |  |  |
| de teste      |    | Resultado esperado 1.                                               |  |  |  |  |
| Resultado     | 1) | Usuário pode logar na GUI com as credenciais de username e senha    |  |  |  |  |
| esperado      |    | corretas. Usuário pode gerenciar a AC por meio da interface gráfica |  |  |  |  |
| esperado      |    | GUI.                                                                |  |  |  |  |
| Resultado     |    |                                                                     |  |  |  |  |
| Observação    |    |                                                                     |  |  |  |  |
| Assinatura do |    | Assinatura do                                                       |  |  |  |  |
| cliente       |    | fabricante                                                          |  |  |  |  |

#### CAPWAP Control-link DTLS Encrypt by PSK

5.10.6 A comunicação entre a solução de Gerenciamento e os access Points/Switches deve ser criptografada; (Switches via SSH sobre Netconf)

| ltem de teste | CAPWAP Control-link DTLS Encrypt by PSK                        |  |  |  |
|---------------|----------------------------------------------------------------|--|--|--|
| Objetivo do   | Validar que o Sistema WLAN suporta CAPWAP control-link DTLS    |  |  |  |
| teste         | encrypt via PSK                                                |  |  |  |
|               | Topologia da rede:                                             |  |  |  |
|               | Monitor PC                                                     |  |  |  |
|               |                                                                |  |  |  |
|               |                                                                |  |  |  |
|               |                                                                |  |  |  |
| Configuração  |                                                                |  |  |  |
| ae teste      | STA AP Switch AC                                               |  |  |  |
|               |                                                                |  |  |  |
|               | Condições iniciais:                                            |  |  |  |
|               | 1) Todos os dispositivos are funcionando normalmente.          |  |  |  |
|               | 2) Montar o ambiente de teste de acordo com a topologia acima. |  |  |  |

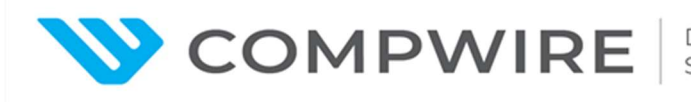

|                       | 1) | Configure os dispositivos de rede para que o AP possa comunicar   |  |  |
|-----------------------|----|-------------------------------------------------------------------|--|--|
|                       |    | com o AC.                                                         |  |  |
|                       | 2) | Configure port mirroring no switch para que PC de monitoramento   |  |  |
|                       |    | possa capturar a comunicação de pacotes entre o AP e a AC.        |  |  |
|                       | 3) | Habilite autenticação CAPWAP DTLS no AP, e configure PSK como     |  |  |
|                       |    | DTLS encryption.                                                  |  |  |
| Procedimento          | 4) | Configure AP login parameters no AC, Habilite a função DTLS       |  |  |
| de teste              |    | encryption para o túnel de controle CAPWAP, e configure PSK para  |  |  |
|                       |    | encriptação DTLS para que o túnel de controle seja o mesmo que do |  |  |
|                       |    | AP.                                                               |  |  |
|                       | 5) | Aguarde um tempo e verifique o AP status na AC. Resultado         |  |  |
|                       |    | esperado 1.                                                       |  |  |
|                       | 6) | Verifique que os pacotes trocados entre o AP e a AC no monitor PC |  |  |
|                       |    | quando o AP ficar online. Resultado esperado 2.                   |  |  |
|                       | 1) | The AP goes online on the a ac.                                   |  |  |
| Resultado<br>esperado | 2) | Pacotes trocados entre o AP e a AC mostram que o método de        |  |  |
| ooporado              |    | encriptação DTLS é PSK.                                           |  |  |
| Resultado             |    |                                                                   |  |  |
| Observação            |    |                                                                   |  |  |
| Assinatura do         |    | Assinatura do                                                     |  |  |
| cliente               |    | fabricante                                                        |  |  |

#### **AP Group**

5.10.12 Deve permitir que as configurações sejam aplicadas em vários pontos de a acesso selecionados simultaneamente, isto é, não será permitido soluções que necessitem configurar os pontos de a acesso individualmente.

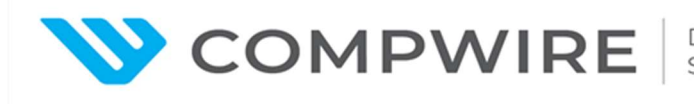

| ltem de teste            | WLAN AC Web Management                                                                                                    |  |  |
|--------------------------|----------------------------------------------------------------------------------------------------|--|--|
| Objetivo do              | Validar que a WLAN AC suporta gerenciamento via Web e é possível                                                                                               |  |  |
| teste                    | realizar configurações em grupos de AP                                                                                                    |  |  |
|                          | Topologia da rede:                                                                                                    |  |  |
| Configuração<br>de teste | STA1<br>Control PC<br>STA1<br>AP<br>Switch<br>AC                                                                                                    |  |  |
|                          | Condições iniciais:                                                                                                    |  |  |
|                          | 1) Todos os dispositivos funcionando normalmente                                                                                                    |  |  |
|                          | 2) Montar o ambiente de teste de acordo com a topologia acima                                                                                                  |  |  |
| Procedimento             | 1) Login to the a ac GUI through NCE controller. Resultado esperado 1.                                                                                         |  |  |
| de teste                 | 2) Selecione "Configuration"-"AP Configuration"- "AP group"                                                                                                    |  |  |
| Resultado<br>esperado    | <ol> <li>User can login to GUI with the correct username e senha. User can<br/>also manage the a ac using GUI.</li> <li>AP can be managed as groups</li> </ol> |  |  |
| Resultado                |                                                                                                    |  |  |
| Observação               |                                                                                                    |  |  |
| Assinatura do<br>cliente | Assinatura do<br>fabricante                                                                                                    |  |  |

#### Auto-off radio

| ltem de teste        | Auto-off radio                                                       |
|----------------------|----------------------------------------------------------------------|
| Objetivo do<br>teste | Validar que o Sistema WLAN suporta shutdown em radios individuais de |

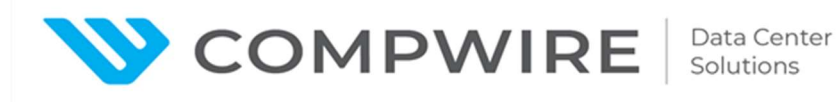

|                          | forma imediata ou agendada                                                                                                    |  |
|--------------------------|----------------------------------------------------------------------------------------------------|--|
| Configuração<br>de teste | Topologia da rede:         STA1         Image: Constraint of the second second s |  |
|                          | Condições iniciais: 1) Todos os dispositivos funcionando normalmente                                                                                                    |  |
|                          | 2) Montar o ambiente de teste de acordo com a topologia acima                                                                                                    |  |
|                          | 1) Configure a ac corretamente, AP delivers SSID: "SSID-Temp";                                                                                                    |  |
|                          | 2) o dispositivo cliente (STA) connet to "SSID-Temp". Resultado                                                                                                    |  |
|                          | esperado 1;                                                                                                    |  |
| Procedimento             | 3) Habilite Auto-off radio function nac, set from time AAA to time BBB to                                                                                                    |  |
| de teste                 | turn off the radio; ou certain day of the week/time;                                                                                                    |  |
|                          | 4) After time AAA/day, o dispositivo cliente (STA) conecte to SSID.                                                                                                    |  |
|                          | Resultado esperado 2;                                                                                                    |  |
|                          | 5) After time BBB/day, o dispositivo cliente (STA) conecte to SSID.                                                                                                    |  |
|                          | Resultado esperado 3.                                                                                                    |  |
|                          | 1) o dispositivo cliente (STA) can scan "SSID-Temp" on both 2.4G e 5G                                                                                                    |  |
|                          | radio ;                                                                                                    |  |
| Resultado                | 2) o dispositivo cliente (STA) can scan "SSID-Temp" only on 5G radio;                                                                                                    |  |
| esperauo                 | 3) o dispositivo cliente (STA) can scan "SSID-Temp" on both 2.4G e 5G                                                                                                    |  |
|                          | radio.                                                                                                    |  |
| Resultado                |                                                                                                    |  |
| Observação               |                                                                                                    |  |

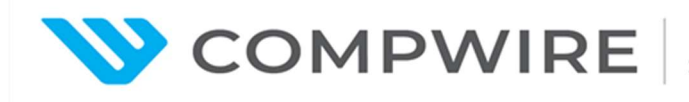

| Assinatura do | Assinatura do |  |
|---------------|---------------|--|
| cliente       | fabricante    |  |

#### Rogue AP Detection

5.10.13 Permitir a configuração total dos pontos de a acesso, assim como os aspectos de segurança da rede sem fio (WLAN) e Rádio Frequência (RF).

5.10.21 Detectar interferência e ajustar parâmetros de RF, evitando problemas de cobertura de RF de forma automática; (Complementado por Automatic radio calibration case 5.10.20)

| ltem de teste            | Rogue AP Detection                                                                                                    |  |  |
|--------------------------|----------------------------------------------------------------------------------------------------|--|--|
| Objetivo do<br>teste     | Validar que o Sistema WLAN suporta Rogue AP Detection                                                                                                    |  |  |
| Configuração             | Topologia da rede:         Image: Construction of the second second sec |  |  |
| de teste                 | <ul> <li>Condições iniciais:</li> <li>1) Todos os dispositivos funcionando normalmente</li> <li>2) Montar o ambiente de teste de acordo com a topologia acima</li> </ul>                                                                                                    |  |  |
| Procedimento<br>de teste | <ol> <li>Configure Rogue AP to deliver SSID: "SSID-Temp";</li> <li>Configure a ac corretamente, AP deliver SSID: "SSID-Temp";</li> <li>Habilite Rogue AP detection function na AC. Resultado esperado 1.</li> </ol>                                                                                                    |  |  |
| Resultado<br>esperado    | 1) Rogue AP será detectado pelo sistema WLAN.                                                                                                    |  |  |
| Resultado                |                                                                                                    |  |  |

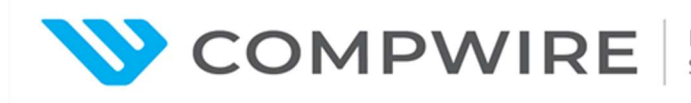

| Observação    |               |  |
|---------------|---------------|--|
| Assinatura do | Assinatura do |  |
| cliente       | fabricante    |  |

#### Non-Wi-Fi Device Detect e Spectrum Analysis

5.10.13 Permitir a configuração total dos pontos de a acesso, assim como os aspectos de segurança da rede sem fio (WLAN) e Rádio Frequência (RF).

5.10.21 Detectar interferência e ajustar parâmetros de RF, evitando problemas de cobertura de RF de forma automática; (Complementado por Automatic radio calibration case 5.10.20)

| ltem de teste | Non-Wi-Fi Device Detect e Spectrum Analysis                           |  |  |
|---------------|-----------------------------------------------------------------------|--|--|
| Objetivo do   | Validar que o Sistema WLAN suporta detecção de fontes de RF Non-Wi-Fi |  |  |
| teste         | função de análise de espectro.                                        |  |  |
|               | Topologia da rede:                                                    |  |  |
| Configuração  | Microwave BLE AP Switch AC                                            |  |  |
| de teste      |                                                                       |  |  |
|               | Condições iniciais:                                                   |  |  |
|               | 1) Todos os dispositivos funcionando normalmente                      |  |  |
|               | 2) Montar o ambiente de teste de acordo com a topologia acima         |  |  |
|               | 1) Cofigure a ac corretamente, AP deliver SSID: "SSID-Temp";          |  |  |
| Procedimento  | 2) Habilite spectrum analysis function na AC;                         |  |  |
| de teste      | 3) Dispositivos de RF Non-Wi-Fi como bluebooth, microondas            |  |  |
|               | duncionando próximo ao AP. Resultado esperado 1.                      |  |  |

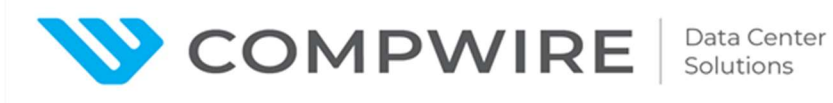

| Resultado     | 1) Dispositivos Non-Wi-Fi podem ser detectados na AC, e a informação |  |  |
|---------------|----------------------------------------------------------------------|--|--|
| esperado      | sobre os dispositivos é mostrada na GUI da AC.                       |  |  |
| Resultado     |                                                                      |  |  |
| Observação    |                                                                      |  |  |
| Assinatura do | Assinatura do                                                        |  |  |
| cliente       | fabricante                                                           |  |  |

## Session-based Dynamic Load Balancing

| ltem de teste            | Session-based Dynamic Load Balancing                          |  |  |
|--------------------------|---------------------------------------------------------------|--|--|
| Objetivo do              | Validar que o Sistema WLAN suporta session based dynamic load |  |  |
| teste                    | balancing – Balanceamento de carga dinâmico por sessão.       |  |  |
|                          | Topologia da rede:                                            |  |  |
| Configuração<br>de teste | AP1                                                           |  |  |
|                          | Condições iniciais:                                           |  |  |
|                          | 1) Todos os dispositivos funcionando normalmente              |  |  |
|                          | 2) Montar o ambiente de teste de acordo com a topologia acima |  |  |
|                          | 3) There é overlap area between AP1 e AP2                     |  |  |
| Procedimento             | 1) Configure a ac corretamente, AP deliver SSID: "SSID-Temp"; |  |  |
| de teste                 |                                                               |  |  |

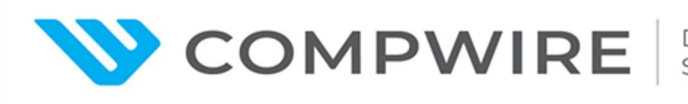

|               | 2) | Habilite Dynamic load balancing function nac, set the load balancing   |  |  |
|---------------|----|------------------------------------------------------------------------|--|--|
|               |    | parameters: session based load balance, start threshold e balance      |  |  |
|               |    | gap;                                                                   |  |  |
|               | 3) | o dispositivo cliente (STA1) ~ o dispositivo cliente (STAn) conecte to |  |  |
|               |    | "SSID-Temp", e verifique the information of o dispositivo cliente      |  |  |
|               |    | (STA)s na AC. Resultado esperado 1.                                    |  |  |
|               | 1) | o dispositivo cliente (STA1) ~ o dispositivo cliente (STAn) conecte    |  |  |
| Resultado     |    | com sucesso to "SSID-Temp", e Ping gateway com sucesso. The gap        |  |  |
| esperado      |    | of o dispositivo cliente (STA)s between AP1 e AP2 é smaller than the   |  |  |
|               |    | session gap.                                                           |  |  |
| Resultado     |    |                                                                        |  |  |
| Observação    |    |                                                                        |  |  |
| Assinatura do |    | Assinatura do                                                          |  |  |
| cliente       |    | fabricante                                                             |  |  |

#### AP service disable

5.10.24 Permitir que o serviço sem fio seja desabilitado de determinado ponto de a acesso;

| ltem de teste            | AP service disable                                                               |
|--------------------------|----------------------------------------------------------------------------------|
| Objetivo do<br>teste     | Validar que o sistema suporta shutdown do serviço Wireless em um ou mais<br>AP's |
| Configuração<br>de teste | Topologia da rede:                                                               |

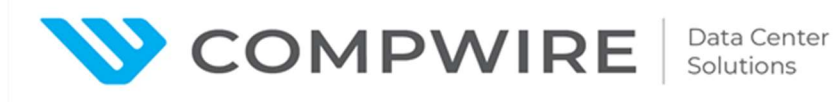

|                       | STA1                                                               | AP1<br>Switch AC                                              |  |  |  |  |
|-----------------------|--------------------------------------------------------------------|---------------------------------------------------------------|--|--|--|--|
|                       | STA2                                                               | AP2                                                           |  |  |  |  |
|                       | Condições iniciais:                                                |                                                               |  |  |  |  |
|                       | 1) Todos os dispositivo                                            | 1) Todos os dispositivos funcionando normalmente              |  |  |  |  |
|                       | 2) Montar o ambiente o                                             | 2) Montar o ambiente de teste de acordo com a topologia acima |  |  |  |  |
|                       | 1) Configure a AC corr                                             | retamente, AP1 e AP2 entregam a SSID: "SSID-                  |  |  |  |  |
| Procedimento          | Temp";                                                             |                                                               |  |  |  |  |
| de teste              | 2) Verifique radio status. Resultado esperado 1;                   |                                                               |  |  |  |  |
|                       | 3) Disabilitar todos os radios do AP1 na AC. Resultado esperado 2; |                                                               |  |  |  |  |
|                       | 1) WLAN service é no                                               | ormal on both AP1 e AP2                                       |  |  |  |  |
| Resultado<br>esperado | 2) O serviço WLAN do AP1 é desabilitado, e o AP2 funciona          |                                                               |  |  |  |  |
| ooporado              | normalmente.                                                       |                                                               |  |  |  |  |
| Resultado             |                                                                    |                                                               |  |  |  |  |
| Observação            |                                                                    |                                                               |  |  |  |  |
| Assinatura do         |                                                                    | Assinatura do                                                 |  |  |  |  |
| cliente               |                                                                    | fabricante                                                    |  |  |  |  |

#### Autenticação MAC

5.10.26 Implantar autenticação de dispositivos e usuários via 802.1x, Web Portal e endereço MAC na rede sem fio;

|--|

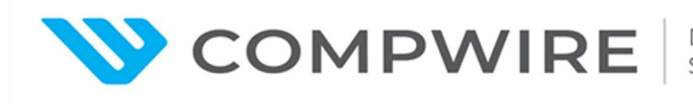

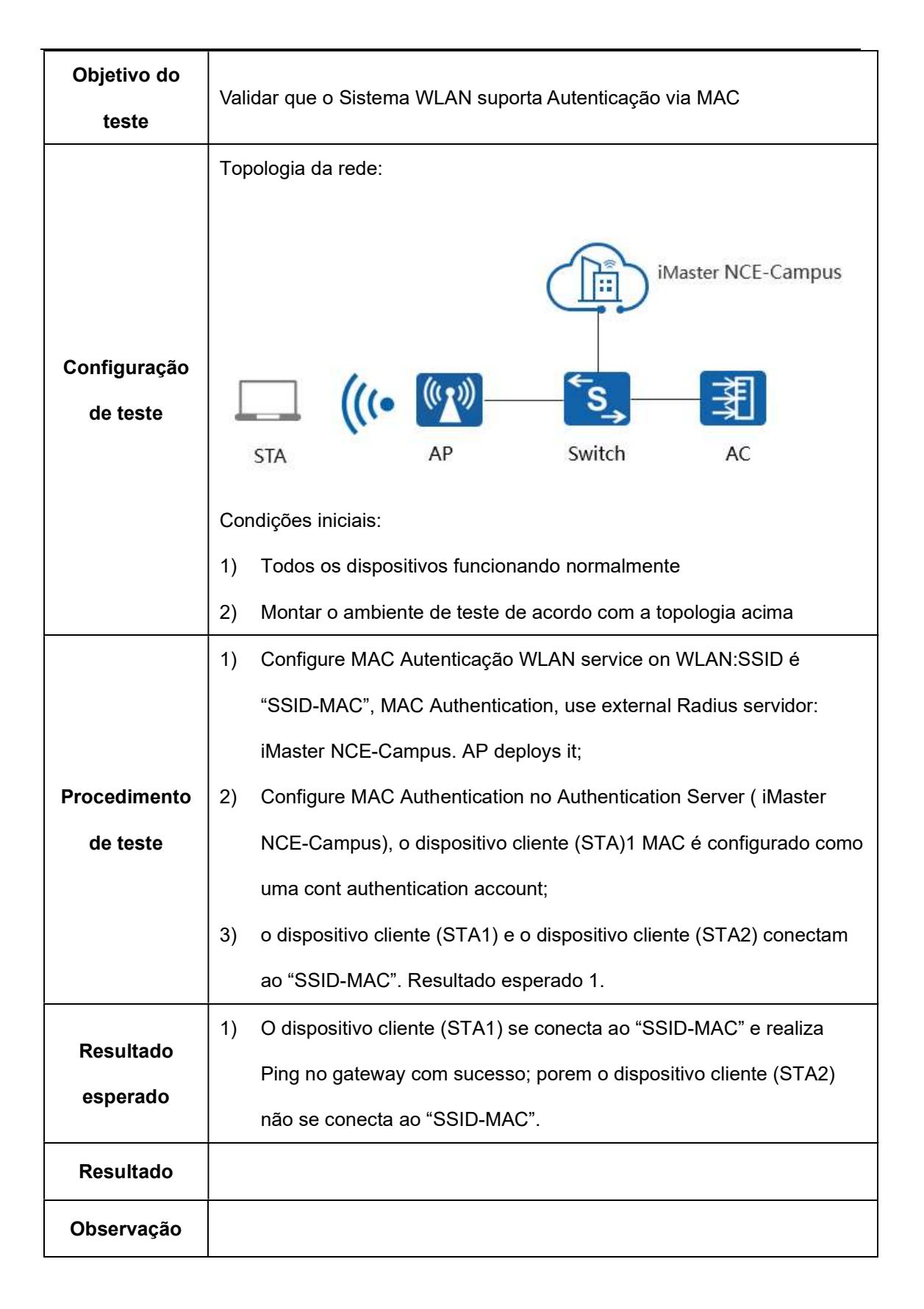

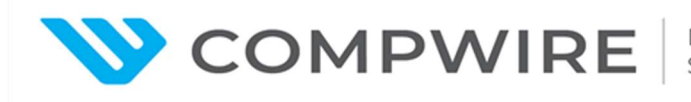

| Assinatura do | Assinatura do |  |
|---------------|---------------|--|
| cliente       | fabricante    |  |

#### Autenticação via Portal (iMaster NCE-Campus como servidor de Portal)

5.10.26 Implantar autenticação de dispositivos e usuários via 802.1x, Web Portal e endereço MAC na rede sem fio;

| ltem de teste        | Portal Autenticação                                                            |  |  |
|----------------------|--------------------------------------------------------------------------------|--|--|
| Objetivo do<br>teste | Validar que o Sistema WLAN suporta Portal Autenticação                         |  |  |
|                      | Topologia da rede:                                                             |  |  |
|                      | Agile<br>Controller                                                            |  |  |
| Configuração         | (((•、)「s孝]                                                                     |  |  |
| de teste             | STA AP Switch AC                                                               |  |  |
|                      | Condições iniciais:                                                            |  |  |
|                      | 1) Todos os dispositivos funcionando normalmente                               |  |  |
|                      | <ol> <li>Montar o ambiente de teste de acordo com a topologia acima</li> </ol> |  |  |
|                      | 1) Configure web autenticação WI AN service nac: SSID é "SSID-                 |  |  |
|                      | Portal".web autenticação, use external Portal servidor: iMaster                |  |  |
| Procedimento         | NCF-Campus AP deploys it                                                       |  |  |
| de teste             | 2) Configure Portal functions on Portal servidor( iMaster NCE-                 |  |  |
|                      | Campus) autenticação function on radius servidor ( iMaster NCE-                |  |  |
|                      |                                                                                |  |  |
|                      | Campus),                                                                       |  |  |

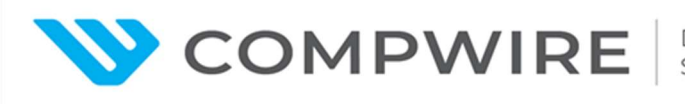

|               | 3) | 3) o dispositivo cliente (STA) connet to "SSID-Temp". Resultado   |                                                                  |                          |  |
|---------------|----|-------------------------------------------------------------------|------------------------------------------------------------------|--------------------------|--|
|               |    | esperado 1;                                                       |                                                                  |                          |  |
|               | 4) | o dispositivo cliente (ST                                         | A) visit a website. Res                                          | ultado esperado 2.       |  |
|               | 1) | o dispositivo cliente (ST                                         | A) conecte to "SSID-P                                            | ortal" e get IP endereço |  |
|               |    | com sucesso, but Ping gateway uncom sucesso;                      |                                                                  |                          |  |
| Desultada     | 2) | An autenticação page é                                            | An autenticação page é forced to push when o dispositivo cliente |                          |  |
| Resultado     |    | (STA) visit a website, after input right username e senha, o      |                                                                  |                          |  |
| esperado      |    | dispositivo cliente (STA) passes autenticação com sucesso, then o |                                                                  |                          |  |
|               |    | dispositivo cliente (STA                                          | dispositivo cliente (STA) Ping gateway e visit the website com   |                          |  |
|               |    | sucesso.                                                          |                                                                  |                          |  |
| Resultado     |    |                                                                   |                                                                  |                          |  |
| Observação    |    |                                                                   |                                                                  |                          |  |
| Assinatura do |    |                                                                   | Assinatura do                                                    |                          |  |
| cliente       |    |                                                                   | fabricante                                                       |                          |  |

#### Autenticação de usuários em redes sem fio

#### Built-in Portal-Authentication (Identity source LDAP)

5.10.26 Implantar autenticação de dispositivos e usuários via 802.1x, Web Portal e endereço MAC na rede sem fio;

| ltem de teste | Built-in Portal Authentication                                                       |  |
|---------------|--------------------------------------------------------------------------------------|--|
| Objetivo do   | <b>Dbjetivo do</b> Validar que o Sistema WLAN suporta Autenticação e autorização via |  |
| teste         | LDAP                                                                                 |  |

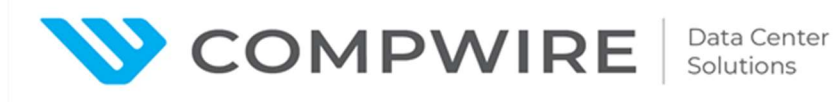

|                          | Topologia da rede:                                                          |                                                                        |  |  |  |
|--------------------------|-----------------------------------------------------------------------------|------------------------------------------------------------------------|--|--|--|
|                          |                                                                             | Server                                                                 |  |  |  |
|                          |                                                                             |                                                                        |  |  |  |
| Configuração<br>de teste | STA (((• AP Switch                                                          | 柔<br>AC                                                                |  |  |  |
|                          | Condições iniciais:                                                         |                                                                        |  |  |  |
|                          | ) Todos os dispositivos funcionando normalmente                             |                                                                        |  |  |  |
|                          | 2) Montar o ambiente de teste de acordo com a topologia a                   | acima                                                                  |  |  |  |
|                          | I) Configure web autenticação WLAN service nac: SSID é                      | "SSID-Portal",                                                         |  |  |  |
|                          | web autenticação, use built-in Portal servidor, identity source é LDAP      |                                                                        |  |  |  |
|                          | user. AP deploys it;                                                        |                                                                        |  |  |  |
| <b>.</b>                 | 2) Configure authenticatinac account no servidor LDAP (Lig                  | ghtweight                                                              |  |  |  |
| Procedimento             | Directory A access Protocol);                                               |                                                                        |  |  |  |
| ue leste                 | B) o dispositivo cliente (STA) conecte to "SSID-Portal", visi               | o dispositivo cliente (STA) conecte to "SSID-Portal", visit a website. |  |  |  |
|                          | Resultado esperado 1;                                                       |                                                                        |  |  |  |
|                          | <ol> <li>o dispositivo cliente (STA) input username e senhacreat</li> </ol> | ed by Step 2,                                                          |  |  |  |
|                          | Ping PC de Teste. Resultado esperado 2;                                     |                                                                        |  |  |  |
|                          | I) o dispositivo cliente (STA) é forçosamente redirecionado                 | o à página de                                                          |  |  |  |
| Resultado                | autenticação do Portal;                                                     |                                                                        |  |  |  |
| esperado                 | 2) o dispositivo cliente (STA) passa na autenticação e reali                | iza um ping de                                                         |  |  |  |
|                          | Teste com sucesso;                                                          |                                                                        |  |  |  |
| Resultado                |                                                                             |                                                                        |  |  |  |
| Observação               |                                                                             |                                                                        |  |  |  |
| Assinatura do            | Assinatura do                                                               |                                                                        |  |  |  |
| cliente                  | fabricante                                                                  |                                                                        |  |  |  |

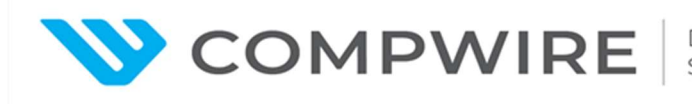

#### 802.1x Authentication Escape (AAA is Down, Escape Policy: Backup Service VAP)

5.10.18 A falha de comunicação entre o sistema de Gerenciamento e os Pontos de Acesso não devem interferir na operação dos Pontos de Acesso;

| ltem de teste            | 802.1x Authentication Escape                                                                                                    |  |  |  |
|--------------------------|----------------------------------------------------------------------------------------------------|--|--|--|
| Objetivo do<br>teste     | Valida que o sistema WLAN suporta a função de Radius server backup                                                                                                    |  |  |  |
|                          | Topologia da Rede:                                                                                                    |  |  |  |
| Configuração<br>de teste | iMaster NCE-Campus          Image: Condições iniciais:         1)       Todos os dispositivos funcionando normalmente         2)       Montar o ambiente de teste de acordo com a topologia acima |  |  |  |
|                          | <ol> <li>Configure o serviço WLAN 802.1x no SSID "SSID-Dot1x",802.1x<br/>authentication,local forwarding. AP deploys it;</li> </ol>                                                               |  |  |  |
| Procedimento             | <ol> <li>Configure autenticação 802.1x no servidor de autenticação ( iMaster NCE-Campus);</li> </ol>                                                                                              |  |  |  |
| de teste                 | 3) STA se conecta ao "SSID-Dot1x", utilizando o correto login de                                                                                                    |  |  |  |
|                          | usuário e senha. Resultado esperado 1.                                                                                                    |  |  |  |
|                          | 4) Disconecte o iMaster NCE-Campus do Switch, e o STA vai tentar se                                                                                                    |  |  |  |
|                          | conectar ao "SSID-Dot1x", Resultado esperado 2.                                                                                                    |  |  |  |

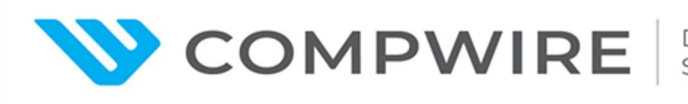

|                       | 5) | Recupere a conexão en                                            | tre o iMaster NCE-Car | npus e o Switch,     |
|-----------------------|----|------------------------------------------------------------------|-----------------------|----------------------|
|                       |    | Habilite a função Radius                                         | s server backup na AC | , utilize serviço de |
|                       |    | backup VAP;                                                      |                       |                      |
|                       | 6) | Disconecte novamente o iMaster NCE-Campus do Switch, STA vai     |                       |                      |
|                       |    | tentar se conectar ao "SSID-Dot1x" novamente, Resultado esperado |                       |                      |
|                       |    | 3.                                                               |                       |                      |
|                       | 1) | STA Se conecta ao "SS                                            | ID-Dot1x" e consegue  | da um Ping no        |
|                       |    | gateway com sucesso.                                             |                       |                      |
| Resultado<br>esperado | 2) | STA falha em se conectar ao "SSID-Dot1x";                        |                       |                      |
|                       | 3) | STA se conecta com sucesso ao "SSID-Dot1x" e da um Ping no       |                       |                      |
|                       |    | gateway com sucesso.                                             |                       |                      |
| Resultado             |    |                                                                  |                       |                      |
| Observação            |    |                                                                  |                       |                      |
| Assinatura do         |    |                                                                  | Assinatura do         |                      |
| cliente               |    |                                                                  | fabricante            |                      |

#### Integrated with AD/LDAP Domain for Authentication

5.10.30 Implantar autenticação de usuários nas redes wireless por:

5.10.30.2 LDAP;

| ltem de teste | Integração com domínio AD/LDAP para Autenticação                       |  |
|---------------|------------------------------------------------------------------------|--|
| Objetivo do   | Verificar que o CloudCampus da Huawei oferece suporte à integração com |  |
| teste         | o domínio AD/LDAP para autenticação                                    |  |
| Configuração  | Tapalagia da Pada:                                                     |  |
| de teste      |                                                                        |  |

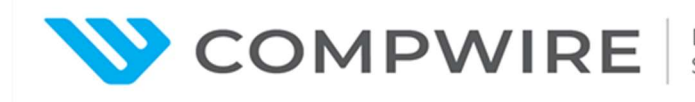

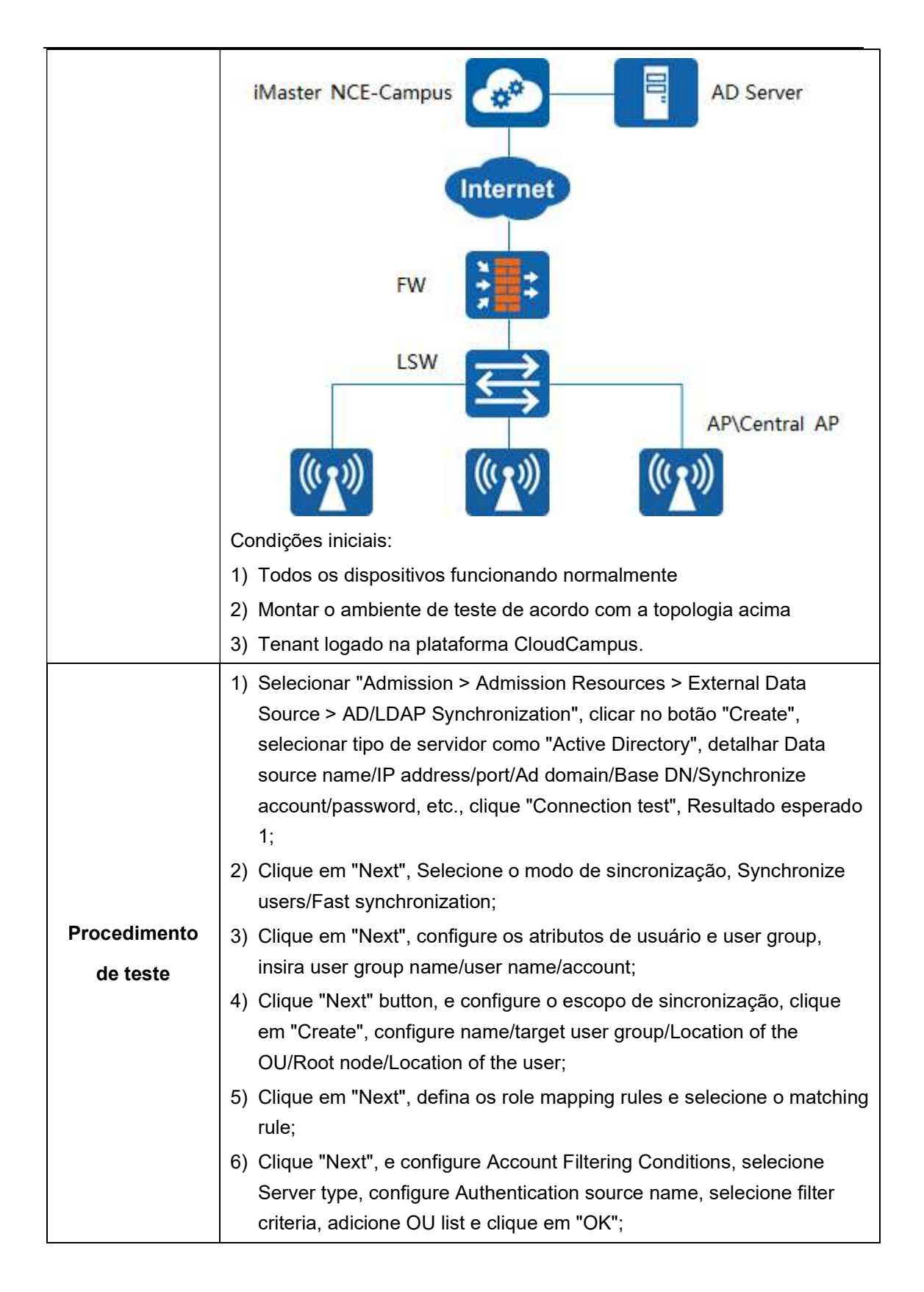

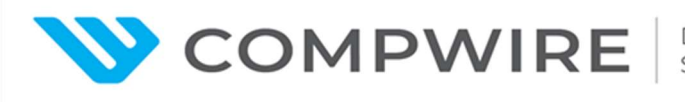

|                       | <ol> <li>Selecione o data source record criado, clique no botão "Synchronize"<br/>com resultado esperado 2:</li> </ol>                                                                                                    |               |  |
|-----------------------|----------------------------------------------------------------------------------------------------|---------------|--|
|                       | <ul> <li>8) Selecione "Design &gt; Basic Network Design &gt; Template Management", click "Policy Template", e clique RADIUS Server, depois clique em "Create", insira o nome, e habilite o Built-in Server, insira a chave, e clique em "OK";</li> </ul>                                                                                                    |               |  |
|                       | <ul> <li>clique em "OK";</li> <li>9) Selecione "Provision &gt; Physical Network &gt; Site Configuration",<br/>selecione o site na lista, clique "Switch &gt; Authentication &gt; Wired<br/>Authentication", depois clique em "Create", insira o nome, selecione<br/>Authentication mode como "Secure network", selecione a escape<br/>policy, depois selecione RADIUS server como o servidor criado na<br/>etapa 8, adicione a interface do switch e clique "OK", resultado<br/>esperado 3;</li> <li>10) Selecione "Admission &gt; Admission Policy &gt; Authentication And<br/>Authorization &gt; Authentication Rules", Clique em "Create", insira o<br/>nome, selecione o modo de autenticação como User Access<br/>Authentication, selecione Access mode as Wired, selecione o Data<br/>sources como AD/LDAP, selecione o protocolo de autenticação, e<br/>clique "OK";</li> <li>11) Selecione "Admission &gt; Admission Policy &gt; Authentication And<br/>Authorization &gt; Authorization Rules", clique em "Create", insira o<br/>nome, selecione o modo de autenticação como User Access<br/>Authentication, selecione Access mode as Wired, selecione o Data<br/>sources como AD/LDAP, selecione o protocolo de autenticação, e<br/>clique "OK";</li> <li>11) Selecione "Admission &gt; Admission Policy &gt; Authentication And<br/>Authorization &gt; Authorization Rules", clique em "Create", insira o<br/>nome, selecione o modo de autenticação como User Access<br/>Authentication, Selecione Access mode como Wired, depois<br/>selecione Authentication and Authorization Result como Permit</li> </ul> |               |  |
|                       | 12) STA conecta-se com a porta do switch configurada na etapa 9, com resultado esperado 4.                                                                                                    |               |  |
| Resultado<br>esperado | <ol> <li>O servidor AD/LDAP é connectado com sucesso;</li> <li>O data source AD/LDAP é configurado para sincronizar com sucesso;</li> <li>A regra de autenticação é implementada com sucesso;</li> <li>Insira o username/password suportado pelo servidor AD/LDAP, e a autenticação é realizada com sucesso.</li> </ol>                                                                                                    |               |  |
| Resultado             |                                                                                                    |               |  |
| Observação            |                                                                                                    |               |  |
| Assinatura do         |                                                                                                    | Assinatura do |  |
| cliente               |                                                                                                    | fabricante    |  |
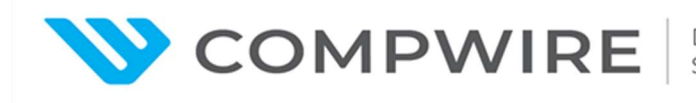

#### **Facebook Authentication**

5.10.30 Implantar autenticação de usuários nas redes wireless por:

5.10.30.3 Implementar pelo menos duas formas de autenticação que permita que o usuário obtenha acesso a rede sem a necessidade de usuário ou senha previamente cadastrados. Exemplo: Google, Office365, Facebook, Instagram, Linkedin, Twitter;

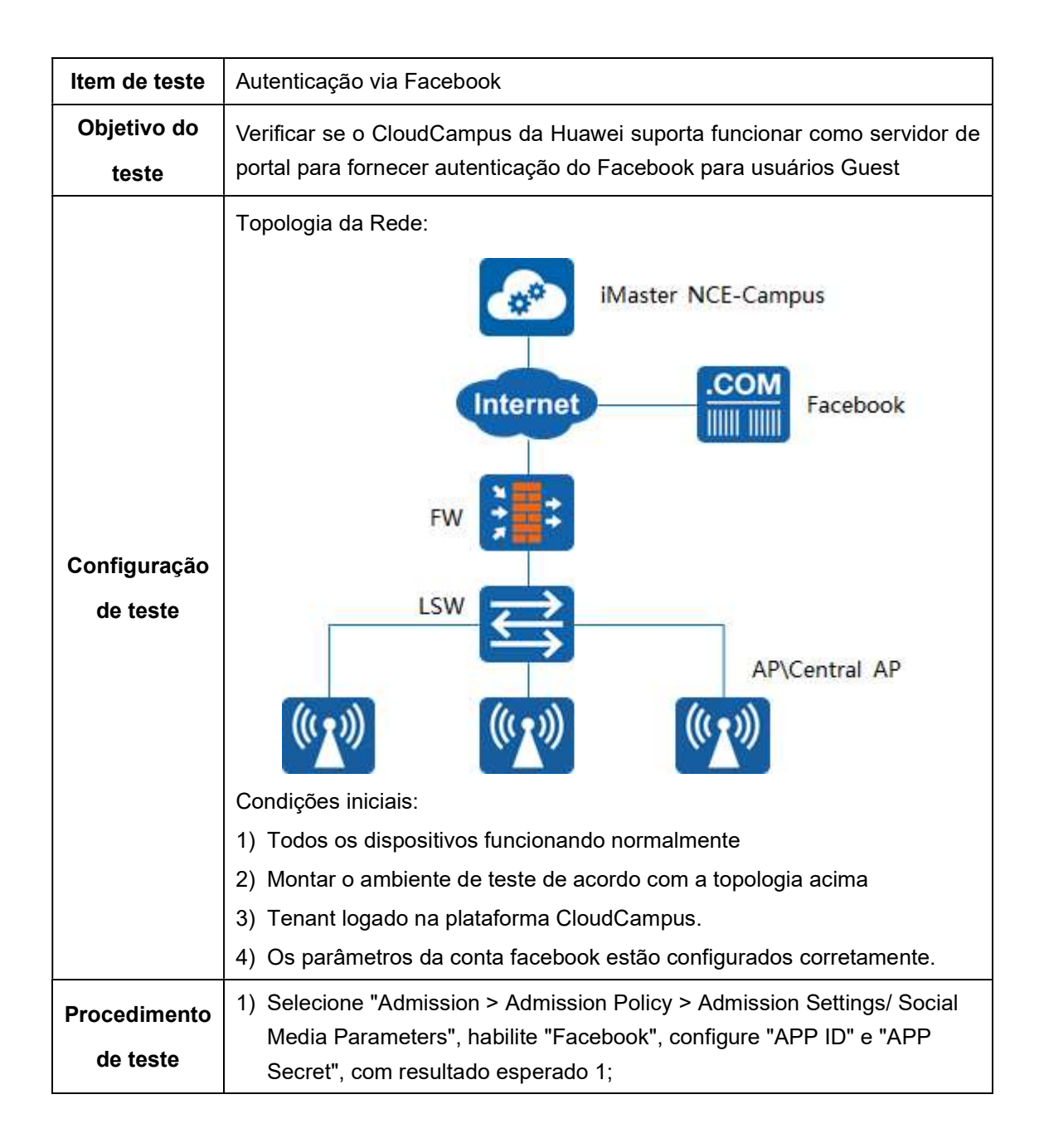

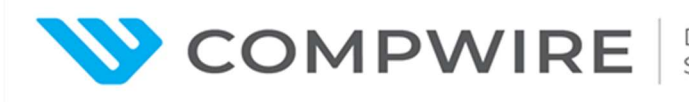

|               | 2) Selecione "Admission > Admission Resources > Page Management"          |  |  |  |  |
|---------------|---------------------------------------------------------------------------|--|--|--|--|
|               | para adicionar uma página de portal customizada e confirmer a página      |  |  |  |  |
|               | preferida "Social Media Template" e configure outros parâmetros           |  |  |  |  |
|               | relacionados, com resultado esperado 2;                                   |  |  |  |  |
|               | 3) Configure o portal SSID na controladora e selecione o "Login mode"     |  |  |  |  |
|               | como "Facebook authentication", com resultado esperado 3;                 |  |  |  |  |
|               | 4) Configure o Portal page push policy na controladora, vinculando o SSID |  |  |  |  |
|               | e AP, selecione "Login mode" como Facebook authentication, cheque o       |  |  |  |  |
|               | push page e clique em "Confirm", com resultado esperado 4;                |  |  |  |  |
|               | 5) Após o terminal ser associado com o SSID, a autenticação Facebook      |  |  |  |  |
|               | pode ser engatilhada para realizar a autenticação via Portal, com         |  |  |  |  |
|               | resultado esperado 5;                                                     |  |  |  |  |
|               | 6) O usuário acessa recursos da Internet, com resultado esperado 6.       |  |  |  |  |
|               | 1) A configuração de parâmetros de mídia social está completa;            |  |  |  |  |
|               | 2) Criação com sucesso de um template customizado de push page em         |  |  |  |  |
|               | page customization;                                                       |  |  |  |  |
| Resultado     | 3) SSID com autenticação Facebook criada com sucesso;                     |  |  |  |  |
| esperado      | 4) Estratégia de portal page push completa;                               |  |  |  |  |
|               | 5) O terminal móvel pode acessar a autenticação Facebook;                 |  |  |  |  |
|               | 6) Clicando em "Facebook Authentication", o usuário complete a            |  |  |  |  |
|               | autenticação via facebook e acessa a internet.                            |  |  |  |  |
| Resultado     |                                                                           |  |  |  |  |
| Observação    |                                                                           |  |  |  |  |
| Assinatura do | Assinatura do                                                             |  |  |  |  |
| cliente       | fabricante                                                                |  |  |  |  |

## **Google Authentication**

5.10.30 Implantar autenticação de usuários nas redes wireless por:

5.10.30.3 Implementar pelo menos duas formas de autenticação que permita que o usuário obtenha acesso a rede sem a necessidade de usuário ou senha previamente cadastrados. Exemplo: Google, Office365, Facebook, Instagram, Linkedin, Twitter;

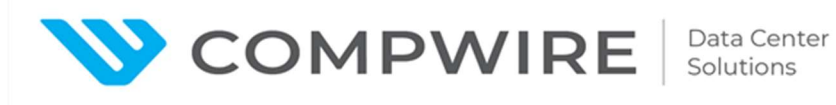

| ltem de teste            | Google Authentication                                                                                                    |  |  |  |
|--------------------------|----------------------------------------------------------------------------------------------------|--|--|--|
| Objetivo do              | Verifique se o CloudCampus da Huawei oferece suporte para funcionar como                                                                                                    |  |  |  |
| teste                    | servidor de portal para fornecer autenticação do Google para guests                                                                                                    |  |  |  |
| Configuração<br>de teste | Topologia da Rede:                                                                                                    |  |  |  |
| Procedimento<br>de teste | <ol> <li>Selecione "Admission &gt; Admission Policy &gt; Admission Settings/ Social<br/>Media Parameters", habilite " Google", configure "APP ID" e "APP<br/>Secret", com resultado esperado 1;</li> <li>Selecione "Admission &gt; Admission Resources &gt; Page Management"<br/>para adicionar a customização de página de portal e setar o tipo de<br/>página para"Social Media Template" e configure outros parâmetros<br/>relacionados, com resultado esperado 2;</li> <li>Configure o SSID do portal na controladora e selecione o "Login mode"<br/>como " Google authentication", com resultado esperado 3;</li> <li>Configure a política de push de Portal page na controladora, vinculando<br/>o SSID ao AP, selecione "Login mode" como Google authentication,<br/>cheque a página e clique em "Confirm", com resultado esperado 4;</li> </ol> |  |  |  |

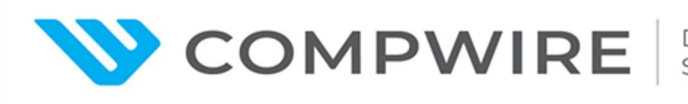

|               | 5) Após o terminal ser associado ao SSID, a autenticação Google pode ser |  |  |  |  |
|---------------|--------------------------------------------------------------------------|--|--|--|--|
|               | engatilhada para realizar a autenticação via portal, com resultado       |  |  |  |  |
|               | esperado 5;                                                              |  |  |  |  |
|               | 6) Usuários acessam recursos da Internet, com resultado esperado 6.      |  |  |  |  |
|               | 1) A configuração de parâmetros de mídia social está completa;           |  |  |  |  |
|               | 2) Criação com sucesso de um template customizado de push page em        |  |  |  |  |
|               | page customization;                                                      |  |  |  |  |
| Resultado     | 3) SSID com autenticação Google criado;                                  |  |  |  |  |
| esperado      | 4) Estratégia de portal page push completa;                              |  |  |  |  |
|               | 5) O terminal móvel pode acessar a autenticação Google;                  |  |  |  |  |
|               | 6) Clicando em " Google Authentication", o usuário complete a            |  |  |  |  |
|               | autenticação google e acessa a internet.                                 |  |  |  |  |
| Resultado     |                                                                          |  |  |  |  |
| Observação    |                                                                          |  |  |  |  |
| Assinatura do | Assinatura do                                                            |  |  |  |  |
| cliente       | fabricante                                                               |  |  |  |  |

#### Wireless Location and Heatmap

5.10.22 Deve permitir ao administrador visualizar e monitorar o mapa de cobertura da rede sem fio;

| ltem de     | Wireless Location and Heatmap                                            |  |  |
|-------------|--------------------------------------------------------------------------|--|--|
| teste       |                                                                          |  |  |
| Objetivo do | Para verificar a função de localizar terminais sem fio na topologia WLAN |  |  |
| teste       |                                                                          |  |  |

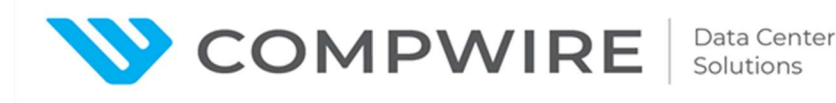

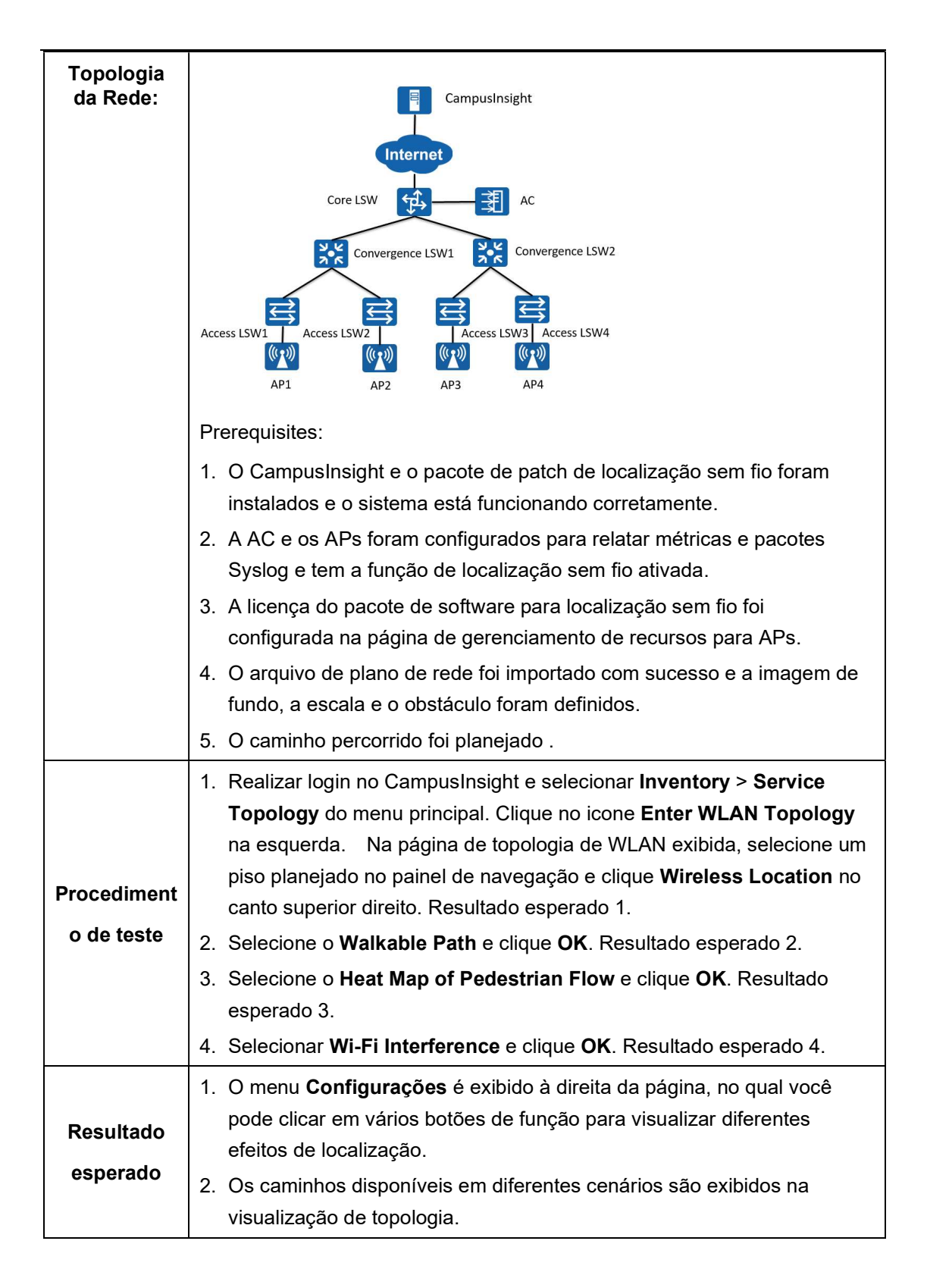

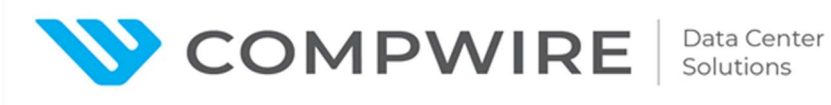

|                       | 3. Na topologia, um mapa de calor baseado no tráfego do cliente                                                                            |                          |  |  |  |  |
|-----------------------|----------------------------------------------------------------------------------------------------|--------------------------|--|--|--|--|
|                       | detectado é exibido no caminho percorrido, e o tráfego do cliente pode                                                                     |                          |  |  |  |  |
|                       | <ul><li>ser distinguido por cores diferentes.</li><li>4. Todas as fontes e locais de interferência Wi-Fi detectados são exibidos</li></ul> |                          |  |  |  |  |
|                       |                                                                                                    |                          |  |  |  |  |
|                       | na topologia, como Rogue APs, dispositivos ad-hoc, dispositivos de                                                                         |                          |  |  |  |  |
|                       | bridge e terminais sem fio.                                                                                                    |                          |  |  |  |  |
| Resultado             |                                                                                                    |                          |  |  |  |  |
| Observação            | Apenas alguns modelos de dispositivos WLAN suportam a função de                                                                            |                          |  |  |  |  |
|                       | localização sem fios. Para obter detalhes, consulte a lista de especificações.                                                             |                          |  |  |  |  |
| Assinatura do cliente |                                                                                                    | Assinatura do fabricante |  |  |  |  |